# 报名操作手册

## 一、网上报名相关说明

1.1.各省报名政策及业务咨询电话

各省报名政策及业务咨询电

话:http://www.cpta.com.cn/n/2014/0620/c376049-25177961.html

#### 1.2. 关于网报档案库和新老考生的界定

网报档案库是指挂在统一网上报名系统的档案库,用来检查报考人员是否为老考生。凡在网报档 案库中存在档案信息的为老考生,网报档案库中不存在档案信息的,作为新考生处理。 成绩有效期1年的考试(原非滚动考试)网上报名时挂接上一年度档案库;对成绩有效期大于1年的 考试(原滚动考试)网报档案库中包括有效年度的档案信息。例如一级建造师成绩有效年度为2年, 则2014年网报档案库中包括2012年和2013年的档案信息,2015年网报档案库中包括2013和 2014年的档案信息,以此类推。

## 二、系统功能介绍

2.1. 考生注册

## 2.1.1. 注册帐号

为提高服务水平,为注册用户提供更多的个性化服务,报考人员在进行网上报名之前,需要注册用户信息。注册成功后方可进行报名操作。 注册信息即用户基本信息:用户名、密码、真实姓名、

证件类型(身份证、军官证、护照等)、证件号码、照片、邮箱、电话。考生访问中国人事考试网 http://www.cpta.com.cn/,点击【网上报名】进入考生登入页面。如图 1-1,图 1-2:

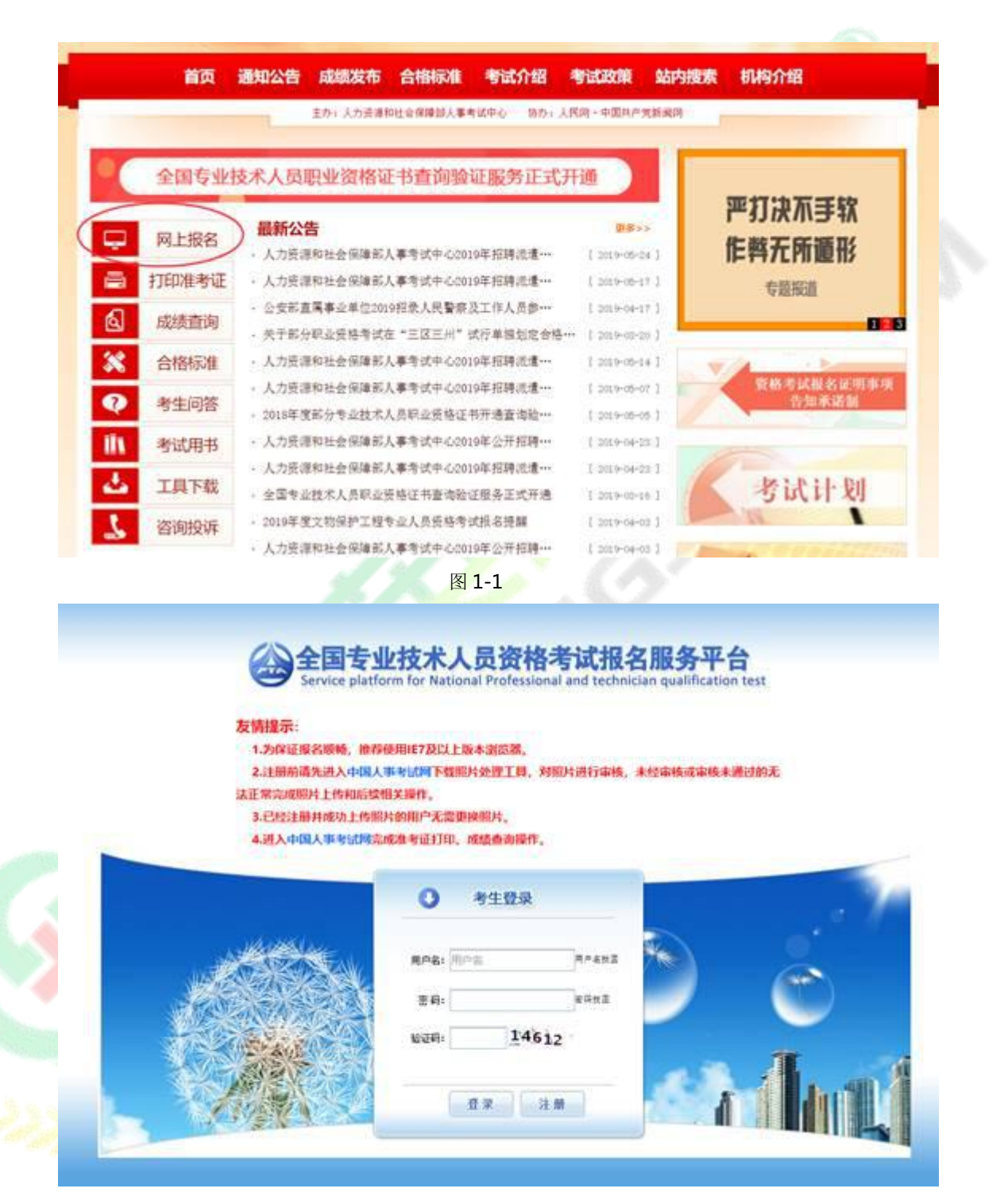

图 1-2

点击考生登录栏目中的【注册】按钮,进入用户注册界面,如图1-3。

#### 专业技术人员资格考试网上报名协议

一、专业技术人员资格考试服务平台网上报名系统(以下简称服务平台)的所有权归人力资源社会保障部人事考试中心 所有,报考人员使用服务平台进行网上报名,视为报考人员同意服务平台所有服务条款

二、报考人员责任

1. 保证所提交的报名信息真实、准确、完整、有效。

2. 保证不利用本服务平台从事违反法律、法规和政策规章的活动。

3. 保证不进行针对本服务器平台的任何惩意行为,对于破坏本服务平台的恶意行为,将依法追究其相应法律责任。

4. 报考人员承诺已认真阅读本服务协议,并点击"我接受"选项之后,表示已与我方(人力资源和社会保障部人事考试中心,以下简称考试中心)自愿达成本协议,并完全接受协议各条款的约束。

5. 报考人员承诺将仔细阅读本服务平台上指导报名的有关须知、政策、制度、流程、问题解答及公告等内容作为本服务使用协议的附属条款加以遵守,并严格按照其要求进行操作。

三、报考人员隐私保护

考试中心承诺尊重和保护考报考人员个人隐私,不对社会公众公开其个人信息资料。但此承诺在下列情况下自动失效;

(1) 报考人员(包括其授权人)要求考试中心公开这些信息,并采用书面形式提出上述要求。

(2) 在符合国家政策和法律的情况下, 拥有合法调查权的国家机关索取考生个人信息。

(3) 按照有关规定公布违纪违规考生的相关信息。

(4) 非考试中心过失,因报考人员自身操作原因或不可抗力的作用所导致的个人信息泄漏。

 考试中心系统维护、组织考试、管理考籍等内部管理工作需要,在相应工作范围内使用并公开报考人员个人信息料 不受本协义的约束。

3. 在考试制度相考试业务允许范围内,报考人员有查阅和修改其个人信息的权利。

4. 如果报考人员提供的资料不真实,不准确,考试中心有权中止报考人员使用本系统服务的权利。

四、关于考试费用支付

1. 报考人员完全接受报考须知上所列出的相关考试费用。

2. 报考人员同意并按受以下支付方式及责任分担:

(1) 根据所在省(区、市)考试机构确定的支付方式进行考试费用支付,支付方式分为现场支付和网上支付。

(2)现场支付指报考人员确认报考资格后,到考试机构指定单位支付费用,如报考人员需要,考试机构应出具收据或 发票。

(3) 网上支付,指报考人员通过服务平台联接到指定银行的支付网关,进行网上支付。

(4)电子银行网上消费支付结算按考生并户银行的网上银行服务协议的有关条款进行。我方只提供相应的链接服务, 如付费交易过程中出现错误由报考人员与开户银行共同解决,考试中心不承担责任。

五、关于服务条款的修改

1、我方有权随时修改系统的服务条款和服务内容。

2、系线服务条款及服务内容一旦发生变化,考试中心将会在网页页面提示修改内容。如果报考人员不接受修改内容, 则即时取消报考人员本系统使用服务资格。报考人员要继续使用相关服务需要两方面的确认; (1) 首先确认系统服务条款及其变动。

(2) 同意接受所有的服务条款限制。

六、关于报考人员密码和安全性

1. 禁止使用他人身份登录系统享受系统提供的服务。

2. 报考人员有妥善保管其登录密码的义务,因对自己的密码安全保管不善所造成的损失,由本人负全部责任。

3. 报考人员如发现任何程序问题或安全漏洞情况,请立即通知我方。

4. 报考人员用于银行支付的密码系由银行提供, 应仅属考生本人知晓, 人事考试中心无权获知, 亦不对其银行密码安 全承担任何责任。

七、关于结束服务

1. 我方有权随时中断服务,我方行使中断服务的权利不需对报考人员或第三方负责。

2.考生若反对任何服务条款的建议或对后来的条款修改有异议,或对我方网络系统服务不满,仅享有以下的权利;

(1) 不再使用我方服务平台提供的服务。

(2) 通知我方停止该报考人员的服务。我方不对报考人员自行终止结束服务的选择所产生的后果承担任何责任。

3. 对违反本协议以及本协议附属条款的考生,我方有权利终止对其服务。

4. 结束服务后,报考人员使用与网上报名相关的一切服务的权利即刻中止,考生没有权利要求,我方也没有义务对其 网上查询、报考负任何责任。

八、关于信息发布

我方将通过网上公告形式向考生发布提供权威贤讯,先告知服务条款的修改、服务变更或其它重要事项。

九、法律

报名及查询等服务条款均要遵守国家的法律、法规,报考人员和我方一致同意服从有管辖权的法院管辖。若我方部分 服务条款与法律、法规相抵触,并不影响其他条款的法律效力,

图 1-3

阅读专业技术人员资格考试网上报名协议,并点击【接受】按钮,此时进入注册须知页面,如图

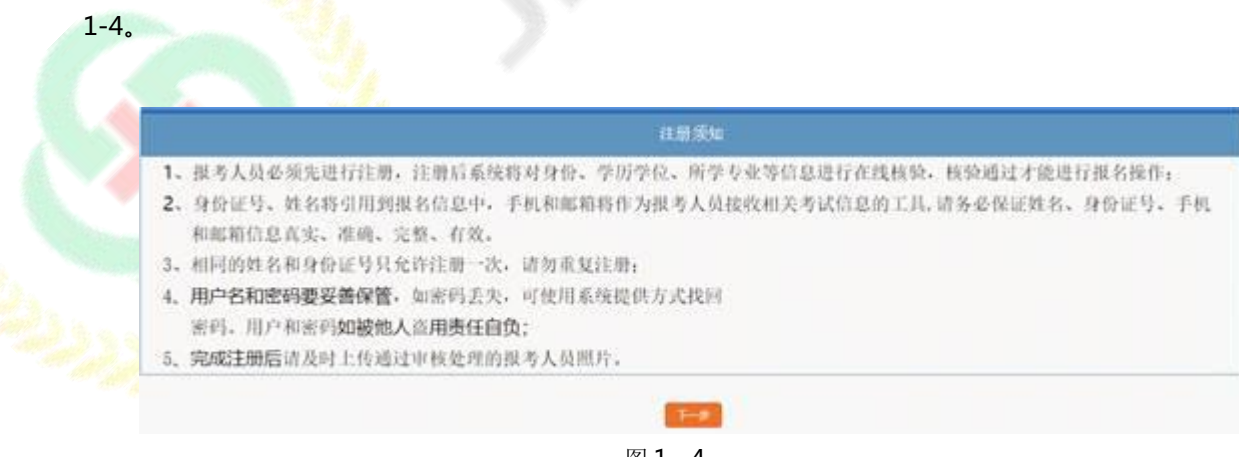

图 1-4

阅读注册须知,点击【下一步】,进入用户注册界面,如图1-5,除手机号和密码以外,其它信息一旦注册,无法修改。新增短信验证码验证,电话一经注册就自动绑定。

|                | -                                                                                                    |                                   |                                        |                         |                           |         | _     |
|----------------|----------------------------------------------------------------------------------------------------|-----------------------------------|----------------------------------------|-------------------------|---------------------------|---------|-------|
| EINIGLE        | West Control of Control of Contro |                                   | and the second                         | ( 93)818879)            |                           |         |       |
| 用户名:           |                                                                                                    | "请填写5至20位数字、字                     | 母或下划线作为用户苔。                            | 请不要输入汉字前                | 其他符号                      |         |       |
| 密 弱:           |                                                                                                    | *大写字母+小写字母+款                      | 字的8至15位字符电合                            |                         |                           |         |       |
| 确认型码:          |                                                                                                    | *                                 |                                        |                         |                           |         |       |
| 考生姓名:          |                                                                                                    | "姓名中间请不要输入空机                      | 以注册后不能修改! 10003                        | Panages ···             | ●交线资中均均值人                 | 生物生     |       |
| (正件例型:         |                                                                                                    | *注册后不得自行修改                        |                                        |                         |                           |         |       |
| 证件考码:          |                                                                                                    | "注册后不得自行修改                        |                                        |                         |                           |         |       |
|                | 1(1234567                                                                                                    | Mit                               | 201906 (#12)                           |                         | 博士研究生                     | · 全日利 · | -     |
| <b>7</b> 0:    | "证书编号                                                                                                    | *学校名称                             | 88970268<br>* 取得时间                     | · #1                    | Ł                         | * 学位层次  | 19/19 |
|                | 1:111111                                                                                                    | Mut                               | 201906                                 | Rist                    | 1                         | 名智博士 •  |       |
| 医码线圆间器:        | 请告择 •                                                                                                    | *                                 |                                        |                         |                           |         |       |
| ¥#:            |                                                                                                    | "请牢记问题首案、忘记者                      | 防衛防御时集用到                               |                         |                           |         |       |
| <b>15</b> 163: |                                                                                                    | *本人现用邮箱                           |                                        |                         |                           |         |       |
|                |                                                                                                    | and a second second second second | and the second second fill second as a | a contract for contract | tion of the second second |         |       |

填写完毕确认无误后点击【提交】,出现信息确认,需要考生重新输入姓名、证件类型、证件类

别、证件号码、学历、学位信息进行二次确认。如下图所示:

| 近伴号弱将不能熔改<br>の対応中加何能入生産<br>、<br>、<br>、<br>、<br>、<br>、<br>、<br>、<br>、<br>、<br>、<br>、<br>、<br>、<br>、<br>、<br>、<br>、<br>、 |
|----------------------------------------------------------------------------------------------------|
|                                                                                                    |
|                                                                                                    |
| 书编号 毕业时间 学历篇次                                                                                                    |
|                                                                                                    |
| 位置次 操作<br>图11 × 删除                                                                                                    |
|                                                                                                    |
| 返回 确定                                                                                                    |
| 1                                                                                                    |

图 1-6

点击【确定】后,弹出如图所示提示框:

| 撮示 |         |       |       | X     |
|----|---------|-------|-------|-------|
|    | 您已完成注册, | 并与186 |       | 相关操作! |
|    |         |       |       | 确定    |
|    |         |       | 图 1-7 |       |

再次点击【确定】后,系统自动返回考生登录界面,填写用户名、密码、验证码后即可登录系统。

若为已注册老考生还未完善学历、学位信息,登录时提示需完善学历、学位信息:

| <b>日、</b> 三川(1) | 2. 须填写             |        |                   |                       |        |        |       |
|-----------------|--------------------|--------|-------------------|-----------------------|--------|--------|-------|
| 考生姓名            | 癸卯16               |        |                   |                       |        |        |       |
| 证件号码            | 3701121991****2531 |        |                   |                       |        |        |       |
| 学历              | • 征书编号             | * 毕业院校 | 1416-74<br>* 毕业时间 | 苏 <b>信息</b><br>* 所学专业 | * 季历屋次 | * 培养方式 | 状态/操作 |
|                 | 1: 111             | 清华     | 201811            | 計算机                   | 博士研究生, | 全日制    | 常人工校验 |
| 学位              | * 征书编号             | * 学校名称 | 186 MO 1974       | onan<br>Şejiji • e    | 9.dz   | * 学位层次 | 状态/操作 |
|                 | - 1222             | 100.45 | 201711            | 11                    |        | 10 + · | THE A |

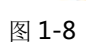

请根据页面提示,提交相关信息。

重要提示:1.一个身份证号和姓名只能注册一次,请勿重复注册

2.将用户信息与手机号绑定,一个手机号只能绑定一个用户

3.确保身份证号、姓名、邮箱和手机信息完整准确

4.牢记用户名和密码

5.如姓名中有生僻字无法输入,可以使用搜狗拼音输入法输入,如果找不到所需要 的汉字,请下载并安装华宇拼音输入法和汉字大字库(内含75000个汉字),用华宇拼音输入法的 拼音或部首法输入(也可使用海峰五笔输入法输入),如果仍找不到所需汉字请用同音字加中括号代 替。示例:如姓名为王晓[沛],代表沛为生僻字,其写法是草字头下面一个北京的北字。

6.至少录入一条学历信息才能注册成功。

2.1.2. 密码找回

如忘记用户名或密码,可通过登录界面的密码找回功能找回密码。

### 系统提供两种密码找回功能:

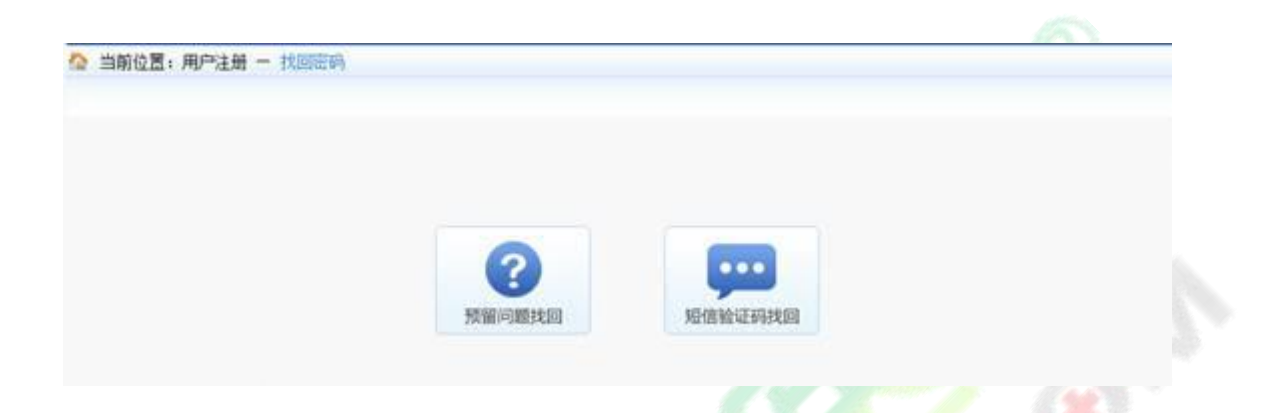

第一种【预留问题找回】:通过输入姓名,证件号码点击【查询】按钮,查询出考生注册时填写

的密码找回问题,填写正确答案后,跳转到密码重置界面设置新密码;

| 🔉 当前位置:用户注册 — 找回答码                                          |                                                                           |
|-------------------------------------------------------------|---------------------------------------------------------------------------|
|                                                             |                                                                           |
| 推荐                                                          |                                                                           |
| 证件号码                                                        |                                                                           |
| 能证明                                                         |                                                                           |
|                                                             | 0.5785                                                                    |
|                                                             | 査備 給证手机状因 委回臺梁                                                            |
| <u> </u>                                                    | 图 2-6                                                                     |
| 全国专业技术人<br>Service platform for Nation                      | 图 2-6<br>员资格考试报名服务平台<br>al Professional and technician gualification test |
| 全国专业技术人<br>Service platform for Nation     当前位置:用户注册 - 找回研研 | 图 2-6<br>员资格考试报名服务平台<br>a Professional and technician gualification test  |
| 全国专业技术人<br>Service platform for Nation     当前位置:用户注册 - 找回答码 | 图 2-6<br>员资格考试报名服务平台<br>al Professional and technician gualification test |

图 2-7

第二种【短信验证码找回】:通过点击密码找回页面的【短信验证码找回】跳转到验证手机找回 页面,在该页面输入姓名、证件号码、注册手机号与短信验证码点击【查询】按钮,跳转到密码重置 界面设置新密码。

| 2置:用户注册 一 扰回密码                                                                                                    |                                                                                                    |
|----------------------------------------------------------------------------------------------------|----------------------------------------------------------------------------------------------------|
| 姓名:                                                                                                    |                                                                                                    |
| 证件号码:                                                                                                    |                                                                                                    |
| 注册手机号:                                                                                                    |                                                                                                    |
| 把值验证吗:                                                                                                    | - 获取95倍验证码                                                                                                    |
|                                                                                                    | · 章词 · · · · · · · · · · · · · · · · · ·                                                                                                    |
| 1#1 4                                                                                                    | 134 之前全面的增生产和通过 预测问题 我因用产者的定时                                                                                                    |
|                                                                                                    | 图 2-8                                                                                                    |
|                                                                                                    |                                                                                                    |
|                                                                                                    |                                                                                                    |
| · <b>初手要</b> 王王 ·                                                                                                    |                                                                                                    |
| ?码重置页面:                                                                                                    |                                                                                                    |
| 邵马重置页面:                                                                                                    |                                                                                                    |
| 四重置页面:                                                                                                    | 10:0                                                                                                    |
| 四重置页面:<br>〇 全国专业技术人员                                                                                                    | 资格考试报夕服务平台                                                                                                    |
| 四重置页面:<br>全国专业技术人员<br>Service platform for National F                                                                                                    | 资格考试报名服务平台<br>rofessional and technician gualification test                                                                                                    |
| 四重置页面:<br>全国专业技术人员<br>Service platform for National F                                                                                                    | 资格考试报名服务平台<br>rofessional and technician, gualification test                                                                                                    |
| 容码重置页面:<br>全国专业技术人员<br>Service platform for National F<br>Service platform for National F                                                                                                    | 资格考试报名服务平台<br>rofessionaliand_technician_qualification_test                                                                                                    |
| 容码重置页面:<br>全国专业技术人员<br>Service platform for National F<br>Main 用户注意 - 北京語名                                                                                                    | 资格考试报名服务平台<br>rofessional and technician, gualification test                                                                                                    |
| 容码重置页面:<br>全国专业技术人员<br>Service platform fors National F<br>図園:用户注册 - 北京医会                                                                                                    | 资格考试报名服务平台<br>rofessional and technician qualification test                                                                                                    |
| 容码重置页面:<br>全国专业技术人员<br>Service platform for National F<br>図園: 用户注册 - 北京法典<br>用户注册 - 北京法典                                                                                                    | 资格考试报名服务平台<br>rofessional and technician, qualification, test                                                                                                    |
| 容码重置页面:<br>全国专业技术人员<br>Service platform for National F<br>図書:用户注册 - 北原語動<br>用户注册 - 北原語動                                                                                                    | 资格考试报名服务平台<br>rofessional and technician. gualification test                                                                                                    |
| 容码重置页面:<br>全国专业技术人员<br>Service platform for National F<br>型置:用户注册 - 北京送到<br>用户注册 - 北京送到                                                                                                    | 资格考试报名服务平台<br>rofessional and technician qualification test                                                                                                    |
| 容码重置页面:<br>全国专业技术人员<br>Service platform for National F<br>図園:用户注册 - 北京法朝<br>開户注册 - 北京法朝<br>単葉明:                                                                                                    | 资格考试报名服务平台<br>rofessional and technician. qualification test                                                                                                    |
| 容码重置页面:<br>全国专业技术人员<br>Service platform fors National F<br>図園:用户注册 - 北京医師<br>単定冊:<br>単定冊:<br>「                                                                                                    | State     State                                                                                                    |
| 容码重置页面:<br>全国专业技术人员<br>Service platform for National F<br>型置:用户注册 - 北京定朝<br>単型正明:<br>単型正明:                                                                                                    | 资格考试报名服务平台         Telessional and technician qualification test                                                                                                    |
| 2733百里宣页面:<br>全国专业技术人员<br>Service platform for National F<br>回題:用户注册 - 北京法朝<br>用户注册                                                                                                    | Økastattastastastastastastastastastastasta                                                                                                    |
| 四日<br>四日<br>四日<br>四日<br>四日<br>四日<br>四日<br>日<br>一<br>二<br>四日<br>二<br>二<br>二<br>田<br>中<br>注<br>田<br>中<br>注<br>田<br>中<br>注<br>田<br>中<br>注<br>田<br>中<br>注<br>新<br>日<br>一<br>注<br>田<br>中<br>注<br>新<br>一<br>11<br>四日<br>三<br>11<br>四日<br>三<br>二<br>11<br>四日<br>三<br>二<br>11<br>四日<br>三<br>二<br>11<br>四<br>二<br>二<br>日<br>二<br>二<br>二<br>二<br>二<br>二<br>二<br>二<br>二<br>二<br>二<br>二<br>二 | Statistical and technician qualification test         Image: statistic and statistic and statistic |
| 四日重置页面:<br>全国专业技术人员<br>Service platform for National F<br>型置:用户注册 - 北京定義<br>単定語:<br>重理正報:<br>注册维护                                                                                                    | Statistical and technician qualification test                                                                                                    |
| 空日支业技术人員         全国支业技术人員         Service platform for National F         通言:用户注册 - 1055年3         現子集:12         建業時:2         建業時:2         建業時:2         注册维护         注册维方         日白芸雪修                                                                                                    | 文法研信員 広志【注研维护】 加图                                                                                                    |
| 四日<br>四日<br>四日<br>四日<br>四日<br>日<br>一<br>日<br>一<br>二<br>一<br>二<br>一<br>二<br>一<br>二<br>一<br>二<br>一<br>二<br>一<br>二<br>一<br>二<br>一<br>二<br>一<br>二<br>一<br>二<br>一<br>二<br>一<br>二<br>一<br>二<br>一<br>二<br>二<br>一<br>二<br>二<br>一<br>二<br>二<br>二<br>二<br>二<br>二<br>二<br>二<br>二<br>二<br>二<br>二<br>二                                                                                                    | 文書の書の書の書の書の書の書の書の書の書の書の書の書の書の書の書の書の書の書の                                                                                                    |

图 3-1

进入修改注册信息界面,可修改密码找回问题以及修改手机号和学历信息,如图

| 带*号项必须填写 |                    |  |
|----------|--------------------|--|
| 考生姓名:    | 癸卯16               |  |
| 证件号码:    | 3701121991****2531 |  |
| *密码找回类型: | 我就读的第一所学校的名称? ▼    |  |
| *密码找回问题: | 123                |  |
| *验证码:    |                    |  |
|          | 68614              |  |

图 3-2

1)修改密码找回问题

选择密码找回类型,输入密码找回问题,输入验证码,点击【确定】按钮,即可完成密码找回问

题的修改。

2)修改手机

点击【修改手机】,进入修改手机页面,如图 3-3

| 考生姓名:   | 癸卯16               |  |
|---------|--------------------|--|
| 证件号码:   | 3701121991****2531 |  |
| *新手机号:  |                    |  |
| *短信验证码: | 获取经信验证明            |  |

| 冬 | 3-3 |
|---|-----|
|---|-----|

在页面中输入新手机号,点击【获取短信验证码】按钮,输入新手机号接收到的短信验证码信息

点击【确定】按钮,完成修改手机操作。

3)修改学历

点击【修改学历】按钮,进入修改学历学位页面,如图 3-4

| 证件号码 3701121991****2531       学历     ·证书编号     ·毕业院校     ·斯学专业     ·学历层次     ·培养》       1:     11     清华     201811     计算机     博士研究生     全日制                                                                       |                           |
|----------------------------------------------------------------------------------------------------|---------------------------|
| 法加学历信息         法加学历信息           学历         * 还书编号         * 毕业院校         * 毕业时间         * 所学专业         * 学历层次         * 培养           1:         111         清华         201811         计算机         博士研究生         全日制 | # ###/#                   |
| 1:111 清华 201811 计算机 博士研究生 * 全日制                                                                                                    | 10 100/18                 |
|                                                                                                    | <ul> <li>需人工!!</li> </ul> |
| 通加学位信息           学位         *征书编号         *学校名称         *取得时间         *专业         *学位层次                                                                                                    | 状态/摄                      |
| 1:111 清华 201711 11 1第士                                                                                                    | 常人工格                      |

在页面中根据需要,添加学历或学位信息,添加完成后,点击【保存】按钮,完成学历学位的修

### 2.2. 考生报名

## 2.2.1. 登录

考生登录系统后,按照操作提示进行报名。如果考生没有上传照片,考生需上传照片,系统会自动调转到上传照片页面,如图

| ◎欢迎德: 秋式111              |                                                                                                    |             |         |
|--------------------------|----------------------------------------------------------------------------------------------------|-------------|---------|
| ■ 考生注册 二 ① 1<br>● 探索形片推护 | 自動位置:注意取片推护                                                                                                    |             |         |
|                          | 開始要求開於必須通过開作電積<br>工具車線通过、電軌通过的展片<br>水小在20%左右。 希外通路:由面打开提片面包成用<br>把片交件。通过面積限片清石層<br>片量不容減量分類的效果、确认<br>无供应输入就证明、单些上份經<br>片面目目台上停,上後成功成過<br>出操作。如率经过审核、清單者<br>過出操作發品。對可能因為事種成別<br>調成地人事常就開始打审核、通过<br>审核正現时照片进行审核。通过 | 服 片<br>显示区域 | П н н н |
|                          | 操作提示区                                                                                                    | 信息提示区       |         |

仔细阅读上传照片标准,点击【打开照片】按钮,选择待上传的照片,照片显示在待上传区域。

☆ 当前位置:注册照片维护 無片要求照片必须通过照片审核 1. 打开照片 工具审核通过,审核通过的照片 大小在10K左右。 有关说明:点击打开照片按钮选择 照片文件,通过审核照片将在照 上传照片 片显示区域显示照片效果,确认 无误后输入验证码,单击上传照 片按钮进行上传,上传成功后退 退出操作 出操作。如未经过审核,请单击 退出操作按钮,到中国人事考试 网或当地人事考试网站下载照片 50262 50262 审核工具对照片进行审核、通过 审核后再进行照片上传操作。 操作提示区 信息提示区

输入验证码,点击【上传照片】按钮。如图

## 照片上传完成后,点击【报名】按钮进行网上报名,如图

|                                                                                                    | 照片上传成功,请进行网上报名!                                                            |                                                                                                  |                                     |                                           |
|----------------------------------------------------------------------------------------------------|----------------------------------------------------------------------------|--------------------------------------------------------------------------------------------------|-------------------------------------|-------------------------------------------|
|                                                                                                    |                                                                            |                                                                                                  |                                     |                                           |
|                                                                                                    |                                                                            |                                                                                                  |                                     |                                           |
|                                                                                                    |                                                                            |                                                                                                  |                                     |                                           |
|                                                                                                    |                                                                            |                                                                                                  |                                     |                                           |
|                                                                                                    |                                                                            |                                                                                                  |                                     |                                           |
|                                                                                                    |                                                                            |                                                                                                  |                                     |                                           |
|                                                                                                    |                                                                            |                                                                                                  |                                     |                                           |
|                                                                                                    |                                                                            |                                                                                                  |                                     |                                           |
| 若注册信息中的身份、学                                                                                                    | 学历、学位还未通过核验,将弹出相应的                                                         | 提示信息,                                                                                            | 如图:                                 |                                           |
|                                                                                                    |                                                                            |                                                                                                  |                                     |                                           |
|                                                                                                    |                                                                            |                                                                                                  |                                     |                                           |
|                                                                                                    |                                                                            |                                                                                                  |                                     |                                           |
|                                                                                                    |                                                                            |                                                                                                  |                                     |                                           |
|                                                                                                    |                                                                            |                                                                                                  |                                     |                                           |
| <b>皮</b> 旦                                                                                                    |                                                                            |                                                                                                  | Sector Management of the            |                                           |
| בית                                                                                                    | 考试名称                                                                       |                                                                                                  | 报考情况                                | 操作                                        |
| 来自网页的消息                                                                                                    | 考试名称                                                                       | ×                                                                                                | 报考情况<br>未报考                         | 操作 选择                                     |
| 来自网页的消息                                                                                                    |                                                                            | ×                                                                                                | 报考情况       未报考       未报考            | 操作<br>选择<br>选择                            |
| 来自网页的消息<br>中国 你的学历信息<br>报考,请于2                                                                                                    | 考试名称<br>息未完成核验,没有允许报考的学历信息,完成核验后方可<br>24小时后登录系统进行报名。                       | 1<br>×                                                                                           | 报考情况<br>未报考<br>未报考                  | 操作<br>选择<br>选择                            |
| 来自网页的消息<br>来自网页的消息<br>你的学历信』<br>报考,请于2                                                                                                    | 考试名称<br>息未完成核验,没有允许报考的学历信息,完成核验后方可<br>24小时后登录系统进行报名。                       | 1 ×                                                                                              | 报考情况<br>未报考<br>未报考                  | 操作<br>选择<br>选择                            |
| 来自网页的消息<br>你的学历信》<br>报考,请于2                                                                                                    | 考试名称<br>息未完成核验,没有允许报考的学历信息,完成核验后方可<br>24小时后登录系统进行报名。<br>确定                 | 1<br>×                                                                                           | 报考情况       未报考       未报考            | 操作 选择 选择                                  |
| 来自网页的消息<br>中国 你的学历信息<br>作的学历信息<br>报考,请于2                                                                                                    | 考试名称<br>息未完成核验,没有允许报考的学历信息,完成核验后方可<br>24小时后登录系统进行报名。<br>确定                 |                                                                                                  | 报考情况<br>未报考<br>未报考                  | 操作<br>选择<br>选择                            |
| 来自网页的消息<br>来自网页的消息<br>作的学历信却<br>报考,请于2                                                                                                    | 考试名称<br>急未完成核验,没有允许报考的学历信息,完成核验后方可<br>24小时后登录系统进行报名。<br>确定                 |                                                                                                  | 报考情况<br>未报考<br>未报考                  | 操作<br>选择<br>选择                            |
| 来自网页的消息<br>• 你的学历信』<br>• 报考,请于2                                                                                                    | 考试名称<br>息未完成核验,没有允许报考的学历信息,完成核验后方可<br>24小时后登录系统进行报名。<br>确定                 |                                                                                                  | 报考情况<br>未报考<br>未报考                  | 操作<br>选择<br>选择                            |
| 来自网页的消息<br>• 你的学历信》<br>报考,请于2                                                                                                    | 考试名称<br>急未完成核验,没有允许报考的学历信息,完成核验后方。<br>24小时后登录系统进行报名。<br>确定                 |                                                                                                  | 报考情况<br>未报考<br>未报考                  | 操作<br>选择<br>选择                            |
| ★自网页的消息 ● 你的学历信》 ● 报考,请于2                                                                                                    | 考试名称<br>急未完成核验,没有允许报考的学历信息,完成核验后方。<br>24小时后登录系统进行报名。<br>确定                 |                                                                                                  | 报考情况<br>未报考<br>未报考                  | 操作<br>选择<br>选择                            |
| 序号<br>来自网页的消息<br>① 你的学历信》<br>振考,请于2<br>序号                                                                                                    | 考试名称<br>急未完成核验,没有允许报考的学历信息,完成核验后方可<br>24小时后登录系统进行报名。<br>确定<br>考试名称         |                                                                                                  | 报考情况<br>未报考<br>未报考                  | 操作<br>选择<br>选择<br>报考情况                    |
| 床ョ网页的消息 ▲ 中国内页的消息 ▲ 你的学历信息 ● 振考,请于2 ● 原号 ● 来自网页的消息                                                                                                    | 考试名称<br>急未完成核验,没有允许报考的学历信息,完成核验后方可<br>24小时后登录系统进行报名。<br>確定<br>考试名称         |                                                                                                  | 报考情况<br>未报考<br>未报考                  | 操作<br>选择<br>选择<br>选择<br>表择<br>表报考         |
| 序号 来自网页的消息 ↓ 你的学历信》<br>报考,请于2 序号 来自网页的消息                                                                                                    | 考试名称<br>急未完成核验,没有允许报考的学历信息,完成核验后方可<br>24小时后登录系统进行报名。<br>确定<br>考试名称         |                                                                                                  | 报考情况<br>未报考<br>未报考                  | 操作<br>选择<br>选择<br>选择<br>法报考<br>未报考<br>未报考 |
| 序号          来自网页的消息         ①       你的学历信》         报考,请于2         序号         来自网页的消息         ①         你的身份」                                                                                                    | 考试名称<br>急未完成核验,没有允许报考的学历信息,完成核验后方可<br>24小时后登录系统进行报名。<br>确定<br>考试名称<br>考试名称 | ×<br>」                                                                                           | 报考情况<br>未报考<br>未报考 未报考 × × 示系       | 操作<br>选择<br>选择<br>选择<br>未报考<br>未报考        |
| 序号          来自网页的消息         ●         ●         ●         ●         ●         ●         ●         ●         ●         ●         ●         ●         ●         ●         ●         ●         ●         ●         ●         ●         ●         ●         ●         ●         ●         ●         ●         ●         ●         ●         ●         ●         ●         ●         ●         ●         ●         ●         ●         ●         ●         ●         ●         ●         ●         ●         ●         ●         ●         ●         ●         ●         ●         ●         ● | 考试名称<br>急未完成核验,没有允许报考的学历信息,完成核验后方可<br>24小时后登录系统进行报名。<br>确定<br>考试名称<br>考试名称 | ×<br>J<br>-<br>-<br>-<br>-<br>-<br>-<br>-<br>-<br>-<br>-<br>-<br>-<br>-<br>-<br>-<br>-<br>-<br>- | 报考情况<br>未报考<br>未服考 未服考 不服考 不服考 不服表示 | 操作<br>选择<br>选择<br>选择<br>未报考<br>未报考        |

操作

此时出现选择报考列表。点击欲报考的考试右侧的【选择】按钮,如图

|                         | F                                                                                                    | 考试名称                                                                                            |                                                       |                                                                                  | 报考情                                                                       | R 8                                                                                      | R/F |
|-------------------------|----------------------------------------------------------------------------------------------------|-------------------------------------------------------------------------------------------------|-------------------------------------------------------|----------------------------------------------------------------------------------|---------------------------------------------------------------------------|------------------------------------------------------------------------------------------|-----|
| 1                       | 308                                                                                                    | 统计专业技术资格考试                                                                                      | (初、中级)                                                |                                                                                  | 未报考                                                                       |                                                                                          | 110 |
| 2                       | 9                                                                                                    | 08统计专业技术资格考试                                                                                    | t (高级)                                                |                                                                                  | 未报考                                                                       |                                                                                          | 1   |
| 网页的                     | 消息<br>忽确定要选择 统计者                                                                                                    | <u>动业技术资格考试</u> 。                                                                               | (高级) 吗                                                | ?                                                                                |                                                                           |                                                                                          |     |
| 击【确                     | 定】之后,跳转3                                                                                                    | 确定 [<br>至选择报考省份界                                                                                | 取消<br>取消                                              |                                                                                  |                                                                           |                                                                                          |     |
| 击【确                     | 定】之后,跳转到                                                                                                    | 确定 [<br>至选择报考省份界                                                                                | 取消<br>P面,如图                                           |                                                                                  |                                                                           |                                                                                          |     |
| 击【碎                     | 定】之后,跳转3<br>译音 <del>0</del>                                                                                                    | 确定 [                                                                                            | 取消<br>P面,如图                                           |                                                                                  |                                                                           |                                                                                          |     |
| 击【碎                     | 定】之后 , 跳转3<br>確命                                                                                                    | 確定<br>至选择报考省份界                                                                                  | 取消<br>中面,如图                                           |                                                                                  | 〇内蒙古自治区                                                                   | 〇立字書                                                                                     |     |
| 击【确<br><sup>位言: 送</sup> | 定】之后,跳转3<br>評論の<br>の北京市<br>の古林省                                                                                                    | 確定<br>至选择报考省份界                                                                                  | 取消<br><b>取消</b><br>中面,如图<br>〇 河北省<br>〇 上海市            | 〇 山西省<br>〇 江苏省                                                                   | 〇 内蒙古自治区<br>〇 浙江省                                                         | <ul> <li>○ 辽宁省</li> <li>○ 安徽省</li> </ul>                                                 |     |
| 击【碎                     | 定】之后,跳转3<br>案書 <del>60</del><br>〇 北京市<br>〇 吉林省<br>〇 福建省                                                                                                    | 确定<br>を选择报考省份界                                                                                  | 取消<br>取消<br>下面,如图<br>〇 河北省<br>〇 上海市<br>〇 山东省          | 〇 山西省<br>〇 江苏省<br>〇 河南省                                                          | 〇 内蒙古自治区<br>〇 浙江省<br>〇 湖北省                                                | <ul> <li>① 辽宁省</li> <li>② 安徽省</li> <li>○ 湖南省</li> </ul>                                  |     |
| 击【确<br>位置:选择            | 定】之后,跳转3<br>2<br>2<br>3<br>3<br>3<br>4<br>3<br>4<br>3<br>4<br>3<br>4<br>3<br>4<br>3<br>4<br>5<br>4<br>5<br>5<br>5<br>5<br>5<br>5<br>5<br>5<br>5<br>5<br>5<br>5<br>5 | 确定<br>を选择报考省份界<br>の天津市<br>の気を江香<br>の近西番<br>の方音性集自治区                                             | 取消<br>早面,如图<br>〇 河北省<br>〇 上海市<br>〇 山东省<br>〇 海南省       | <ul> <li>〇山西省</li> <li>〇江苏省</li> <li>〇河南省</li> <li>〇四川省</li> </ul>               | <ul> <li>○ 内蒙古自治区</li> <li>○ 浙江省</li> <li>○ 満北省</li> <li>○ 満州省</li> </ul> | <ul> <li>○ 辽宁省</li> <li>○ 安敷省</li> <li>○ 湖南省</li> <li>○ 云南省</li> </ul>                   |     |
| 击【碓<br>应言: 速料           | 。<br>定】之后,跳转3<br>等質份<br>〇北京市<br>〇吉林省<br>〇張建省<br>〇广东省<br>〇西蔵自治区                                                                                                    | 確定<br>を选择报考省份界<br>○天津市<br>○ 天津市<br>○ 三た江省<br>○ 二西省<br>○ 二西省<br>○ 二西省<br>○ 二西省<br>○ 二西省<br>○ 二西省 | 取消<br>取消<br>の 河北省<br>の 上海市<br>の 山东省<br>の 海南省<br>の 読西省 | <ul> <li>〇山西省</li> <li>〇江苏省</li> <li>〇辺所省</li> <li>〇四川省</li> <li>〇日肃省</li> </ul> | 〇 内蒙古自治区<br>〇 浙江省<br>〇 満北省<br>〇 貴州省<br>〇 青海省                              | <ul> <li>○ 立宁省</li> <li>○ 安徽省</li> <li>○ 湖南省</li> <li>○ 云南省</li> <li>○ 宁夏回族自治</li> </ul> | X   |

选择报名省份,点击【下一步】,显示【专业技术人员资格考试报名证明事项告知承诺制告知书】,如图。阅读完毕后,选中【我已阅知并同意】,点击【下一步】,可进入报考须知。若考生不想报名, 点击【放弃报名】,退出该考试报名。 二、报考人员须认真阅读并知晓《报考须知》,以及本考试相关职业资格制度规定和考试实施办法中关于 <u>考试报名条件</u>(超链接跳转)的规定,报名时有义务如实提交本人相关信息,并签署《专业技术人员资格考试 报名证明事项告知承诺制报考承诺书》(电子文本),不允许代为承诺。

三、报考人员报名时,不再需要提交学历、从事相关专业工作年限等相关证明。资格审核部门(机构)依 据报考人员报名时作出的承诺为其办理报考相关事项,并通过网络核验、部门间核查等方式对报考人员承诺内 容进行核实。对于无法核实的内容,可以要求报考人员提交必要的相关证明。

。 四、成绩合格、拟取得资格证书人员,由人事考试机构和行业主管部门在门户网站上进行公示,接受社会 监督举报。

五、在专业技术人员资格考试中有违纪违规行为被记入专业技术人员资格考试诚信档案库且在记录期内的 报考人员,不适用告知承诺制。上述报考人员须按报名地资格审核部门(机构)的规定办理报考相关事项。

六、报考人员不符合本考试报名条件的,或者未按照资格审核部门(机构)要求办理报考相关事项的,按 考试报名无效或者考试成绩无效处理。应试人员有故意隐瞒真实情况、提供虚假承诺或者以其他不正当手段取 得相应资格证书或者成绩证明等严重违纪违规行为的,按照<u>《专业技术人员资格考试违纪违规行为处理规定》</u> (超链接跳转)处理,记入专业技术人员资格考试诚信档案库,纳入全国信用信息共享平台,实施失信联合惩 戒。失信应试人员信息视情况向社会公布,并通知当事人所在单位。涉嫌犯罪的,移送司法机关处理。

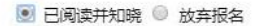

二、报考人员须认真阅读并知晓《报考须知》,以及本考试相关职业资格制度规定和考试实施办法中关于 <u>考试报名条件</u>(超链接跳转)的规定,报名时有义务如实提交本人相关信息,并签署《专业技术人员资格考试 报名证明事项告知承诺制报考承诺书》(电子文本),不允许代为承诺。

三、报考人员报名时,不再需要提交学历、从事相关专业工作年限等相关证明。资格审核部门(机构)依 据报考人员报名时作出的承诺为其办理报考相关事项,并通过网络核验、部门间核查等方式对报考人员承诺内 容进行核实。对于无法核实的内容,可以要求报考人员提交必要的相关证明。

。 四、成绩合格、拟取得资格证书人员,由人事考试机构和行业主管部门在门户网站上进行公示,接受社会 \_监督举报。

五、在专业技术人员资格考试中有违纪违规行为被记入专业技术人员资格考试诚信档案库且在记录期内的 报考人员,不适用告知承诺制。上述报考人员须按报名地资格审核部门(机构)的规定办理报考相关事项。

六、报考人员不符合本考试报名条件的,或者未按照资格审核部门(机构)要求办理报考相关事项的,按 考试报名无效或者考试成绩无效处理。应试人员有故意隐瞒真实情况、提供虚假承诺或者以其他不正当手段取 得相应资格证书或者成绩证明等严重违纪违规行为的,按照<u>《专业技术人员资格考试违纪违规行为处理规定》</u> (超链接跳转)处理,记入专业技术人员资格考试诚信档案库,纳入全国信用信息共享平台,实施失信联合惩 戒。失信应试人员信息视情况向社会公布,并通知当事人所在单位。涉嫌犯罪的,移送司法机关处理。

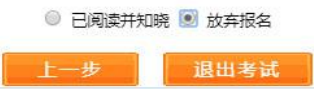

考生进入报考须知,如图

🏠 当前位置: 考试文件

#### 报考须知

一、报考人员须认真阅读并知晓《专业技术人员资格考试报名证明事项告知承诺制告知书》。

二、报考人员须由本人按照<u>考试报名操作流程</u>(超链接跳转)完成报名操作,报名时有义务如实提交本 人相关信息,报名确认后,所缴费用不予退还。

三、报考人员提交的个人联系方式信息(包括手机号码、电子邮箱、详细通信地址等),将作为本考试 文书(包括但不限于各种通知、告知、处理决定等)经本人确认可收悉的送达地址。相关文书发送至送达地 址,即视为送达。个人联系方式发生变更的,须及时登录报名系统修改联系方式信息。

四、应试人员须遵守国家相关法律法规,遵守考试和考场管理相关规定,自觉接受考试工作人员检查和 监督,服从考试工作人员管理。应试人员在考试过程中要妥善保管好自己的试卷和答题卡(纸),防止他人 抄袭,考试结束后采用技术手段甄别为雷同试卷的考试答卷,将给予考试成绩无效处理。

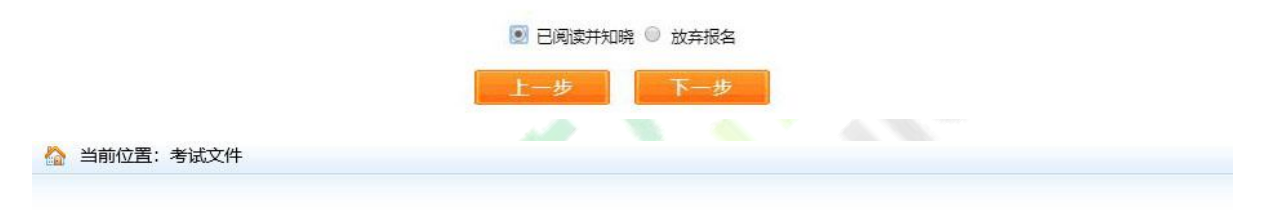

报考须知

一、报考人员须认真阅读并知晓《专业技术人员资格考试报名证明事项告知承诺制告知书》。

二、报考人员须由本人按照<u>考试报名操作流程</u>(超链接跳转)完成报名操作,报名时有义务如实提交本 人相关信息,报名确认后,所缴费用不予退还。

三、报考人员提交的个人联系方式信息(包括手机号码、电子邮箱、详细通信地址等),将作为本考试 文书(包括但不限于各种通知、告知、处理决定等)经本人确认可收悉的送达地址。相关文书发送至送达地 址,即视为送达。个人联系方式发生变更的,须及时登录报名系统修改联系方式信息。

四、应试人员须遵守国家相关法律法规,遵守考试和考场管理相关规定,自觉接受考试工作人员检查和 监督,服从考试工作人员管理。应试人员在考试过程中要妥善保管好自己的试卷和答题卡(纸),防止他人 抄袭,考试结束后采用技术手段甄别为雷同试卷的考试答卷,将给予考试成绩无效处理。

| ◎ 已阅读并知 | 晓 刨 放弃报名 |
|---------|----------|
| 上一步     | 退出考试     |

重点提示:报考须知为报考人员必须阅读并了解的重要事项,请报考人员务必认真阅读。若考生

不想报名,点击【放弃报名】,退出该考试报名。

点击【下一步】按钮,进入报名信息维护页面,填写报考信息。

## 2.2.2. 照片维护

照片上传成功后不允许修改照片。如有特殊原因,必须对上传的照片进行修改,请选择要报考的 考试,然后联系所报考省、市人事考试中心(各省电话链接:各省咨询电话),提出修改申请,由考试中心 工作人员对申请信息进行审核,允许修改的考生重新登录报名系统,进入【注册照片维护】界面(如 下图)。

| 欢迎您:测试118 |                                                                                                    |             |                                                                           |
|-----------|----------------------------------------------------------------------------------------------------|-------------|---------------------------------------------------------------------------|
| 考生注册 📩 🐴  | 当前位置:注册照片维护                                                                                                    |             |                                                                           |
| 9 报名照片维护  | 照片要求:照片必须通过照片审核<br>工具审核通过, 审核通过的照片<br>大小在10K左右。<br>有关说明:点由打开照片按钮选择<br>照片文件,通过审核照片将在照<br>片显示区域显示照片效果,确认<br>无遗后输入验证码, 单击上传照<br>片按钮进行上传,上传成功后退<br>出操作。如末经过审核,诸单击<br>退出操作控招,到中国人事考试网站一致很片<br>审核工具对照片进行审核,通过<br>审核后再进行照片上传强作。 | 照 片<br>显示区域 | <ul> <li>▶ 打开照片</li> <li>▶ 上传照片</li> <li>● 退出操作</li> <li>33142</li> </ul> |
|           | 操作提示区                                                                                                    | 信息提示区       |                                                                           |

进入照片维护页面,点击【打开照片】按钮,选择经过【照片审核】工具处理过的照片,照片会显示在信息提示区,输入验证码,点击【上传照片】按钮,弹出提示框,选择【确定】按钮,照片上 传成功(见下图)。

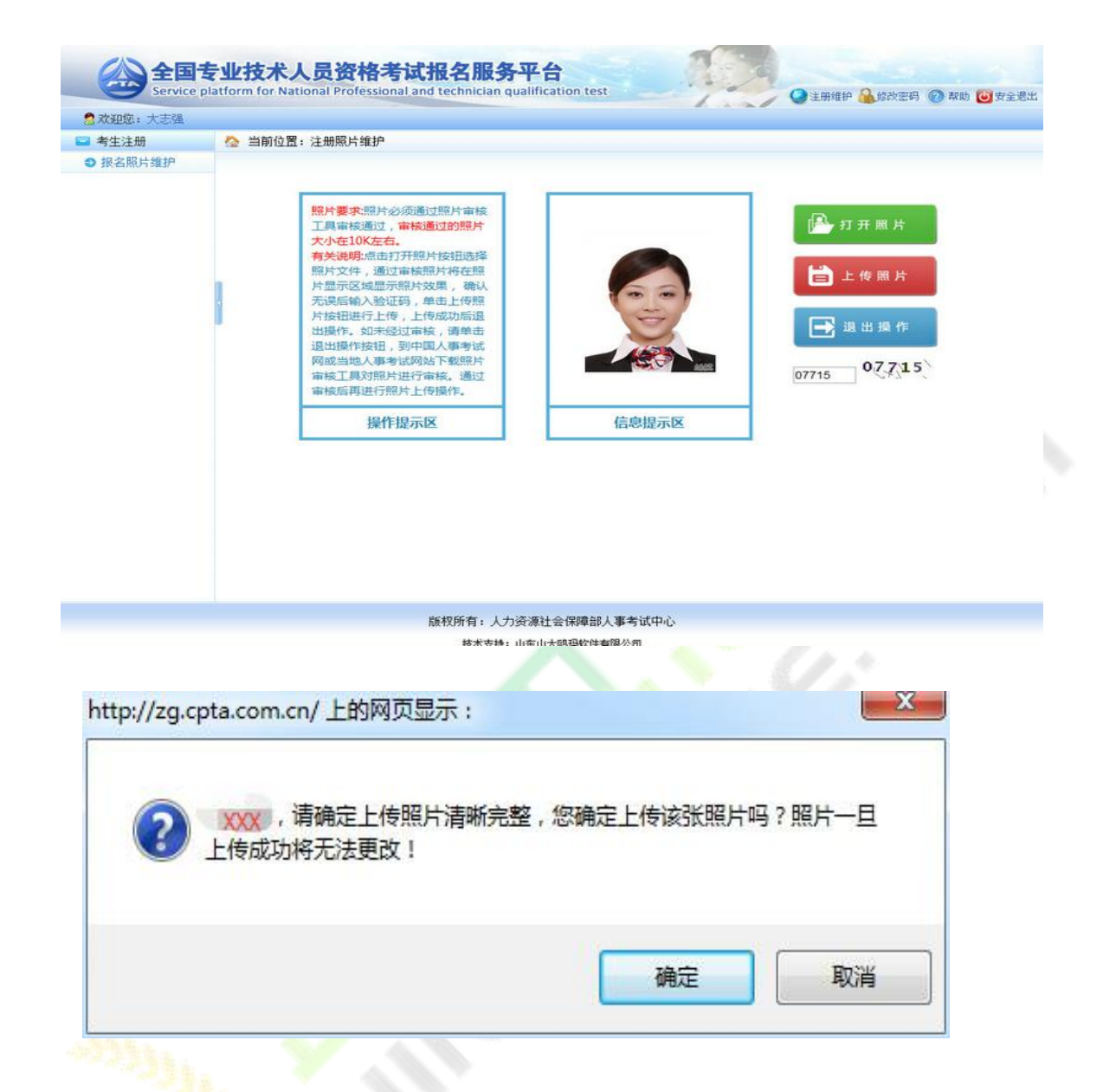

【照片审核处理】工具下载地址:

http://www.cpta.com.cn/n/2014/0611/c385858-25135705.html

# 2.2.3. <mark>填写</mark>报考信息

如果遇到政策及业务问题可以拨打提示栏咨询电话,见下图红色标注。

| 报考信息     | 公 均能位置:报名信息地护 | i i                                |  |
|----------|---------------|------------------------------------|--|
| 0 退出的称考试 |               |                                    |  |
|          | 様改授考信息(带"项 为4 | (約4萬)                              |  |
|          | 看创*;          | 1 四川市                              |  |
|          | 遗释地市":        | : 请选择动力                            |  |
|          | 选择原则,专业的科目**  | 1 4001: Maateria 🔍 442: Maateria 💟 |  |

首先选择报考人员所在地市和审核点,接着选择报考级别和报考专业,选择报考的考试科目,如 实填写本人其它报考信息(见下图)。填写完成之后,输入验证码并点击【保存】,会出现保存信息 确认框,包括证件类型、证件号码、姓名、报考级别、报考专业以及考试科目的信息,经核对无误后, 点击【确定】按钮。

| 选择审核点: *;   | 统计测试               |         |                           |
|-------------|--------------------|---------|---------------------------|
| 报考条件*:      | 获得统计学或者相近专业(数学与应   | 用数学、信息与 | 计算科学)博士学位后,担任统计师专业职务漏2年 🔹 |
| 姓名*:        | 癸卯16               |         |                           |
| 证件类型*:      | 居民身份证              |         |                           |
| 证件号码*;      | 370112199104072531 |         |                           |
| 学历*:        | 博士研究生 ( 需要人工核验)    | ~       |                           |
| 学历证书编号:     | 111                |         |                           |
| 学历毕业学校:     | 清华                 |         |                           |
| 学历毕业日期:     | 201811             |         |                           |
| 学历层次:       | 博士研究生              |         |                           |
| 培养方式:       | 全日制                |         |                           |
| (学历专业:      | 计算机                |         |                           |
| 学位:         | 博士 (需要人工核验)        | Y       |                           |
| 学位证书编号:     | 111                |         |                           |
| 学位毕业学校:     | 清华                 |         |                           |
| 学位取得时间:     | 201711             |         |                           |
| 学位屋次:       | 博士                 |         |                           |
| 学位所学专业:     | 11                 |         |                           |
| 允许报名专业*:    | 信息与计算科学            | 151     | D                         |
| 专业技术职务":    |                    | BI      | £                         |
| 专业技术职务聘任日期: |                    |         |                           |

| 专业在                     | a*• 5                       |                   |
|-------------------------|-----------------------------|-------------------|
| <ul> <li>★ 〒</li> </ul> | ×. 5                        |                   |
| ۲ń j                    | 承诺书                         | ×                 |
| 工作                      | 报考承诺书                       |                   |
| 单位                      | 本人已认真阅读《报考须知》及相关规定,对报考人员    | 证明义务和报考条件已充分知晓。在此 |
| 工作单位的                   | 本人郑重承诺:本人己经符合本考试报名条件,填报和提交的 | 的所有信息均真实、准确、完整、有  |
| 工作单位联                   | 效,愿意承担不实承诺的相关责任,并接受相应处理。    |                   |
|                         | 承诺人: 癸卯16                   |                   |
| 出生                      | 承诺人证件号码:                    |                   |
|                         | 承诺日期: 2019-06-12            |                   |
| 国籍                      | 点击下载《报考承诺书》                 |                   |
| 政治                      |                             |                   |
| 通讦                      |                             | 提交 暂不提交           |
| 邮政编码                    | 5*: 250100                  | /ii               |
| 验证者                     | B*: 29705                   |                   |
|                         | 29705                       |                   |

若选择【暂不提交】,则中止报名。

2)若为失信人员,点击【保存】,则弹出以下提示:

|     | 提示               |                     | ×               |
|-----|------------------|---------------------|-----------------|
| 工作  |                  | 提示                  |                 |
| 工作单 | 你曾在专业技术人员资格考     | 试中存在严重或者特别严重违纪违规行   | 为,被记入           |
|     | 专业技术人员资格考试诚信档案   | 库且在记录期内。本次考试报名审核不   | 适用告知承           |
|     | 诺制。你在网上填报相关信息后   | , 还需按照报名地资格审核部门 (机构 | ) 要求 <u>の</u> 理 |
|     | 报考相关事项, 否则, 本次考试 | 报名无效。               |                 |
|     |                  | PROTEIN IN ACCOUNT  | 447740.02       |
|     |                  |                     | 127 44 185 26   |

然后对报名基本信息进行二次确认:

您的报名信息是否正确? 点击确定按钮保存。

证件类型: 居民身份证

证件号码:

姓名: 癸卯50

报考级别: 03高级统计师

报考专业: 01高级统计

报考科目1: 高级统计实务与案例分析

确定 取消

重要提示:1.如果遇到政策及业务问题可以咨询省份后面的咨询电话 2.如输入信息不符合报考条件,会提示错误信息,修改后重新保存。 3.务必保证姓名、身份证号、报考级别、报考专业及科目信息准确。 4.报考全科时,输入学位和专业工作年限应符合报考条件要求 5.报免试科目时,必须满足专业职务、学历和工作年限要求 保存报名信息后,进入报考人员状态界面(见下图)。

| KORE: 89916 8 | 专专述: 法计专业技术资料专述 (高观) · 经专地区: 四川市 做用方式: 叫上市市 高级电波: 12333                                                                                                    |
|---------------|----------------------------------------------------------------------------------------------------|
| 经考试察          | ☆ 当前位置:考试状态                                                                                                    |
| 0 直察告知书       |                                                                                                    |
| 0 查看考试文件      |                                                                                                    |
| 2 意音照考值思      |                                                                                                    |
| D由相思考状态       |                                                                                                    |
| 71印服長数        | #古信意: 盛行信示:                                                                                                    |
| 9 梯改服名旗剧      | 1. 集合已接触 1. 营业研究和教师无目和已完成还可以进行的操作                                                                                                    |
| D 考生报考探索      | 2 記念信書巻入会地 2 女条紙を招乗売金修行目標(-00歳行                                                                                                    |
| 0 Example i   | 2、致告诫意味入死命<br>3、请你出版名信息确认进行确认操作<br>3、当你出版名信息确认进行确认操作<br>3、产名能为绿色表示考生需要进行的下一步操作。为黄色表示需要等待机构完成的<br>操作<br>4、矩形框中含有●表示该场候验未通过。如果是否指模验不通过,中止服名<br>5、矩形框中含有●表示报考人员当前已完成不可再进行此项操作<br>6、矩形框中含有●表示核验通过 |
|               |                                                                                                    |
|               |                                                                                                    |
|               |                                                                                                    |

界面左侧显示状态信息,右侧显示操作提示,请报考人员参考上述信息进行相关操作,直到报名

完成。

重要提示:1.报名条件审核由当地考试机构负责,请报考人员及时上网查看状态,便于进行下一

步操作。

2.系统根据考生的身份、学历和学位状态会提示需要进行的下一步操作。

3. 报名信息确认后不得修改,请确认前认真核查,确保完整、准确。

4.请按规定时间和方式进行资格审查,支付考试费用。

# 2.2.3. 证明材料上传

若考生的学历、学位信息不在自动核验的范围内,考生须上传与身份、学历、学位一致的证明信

## 息。上传页面如图:

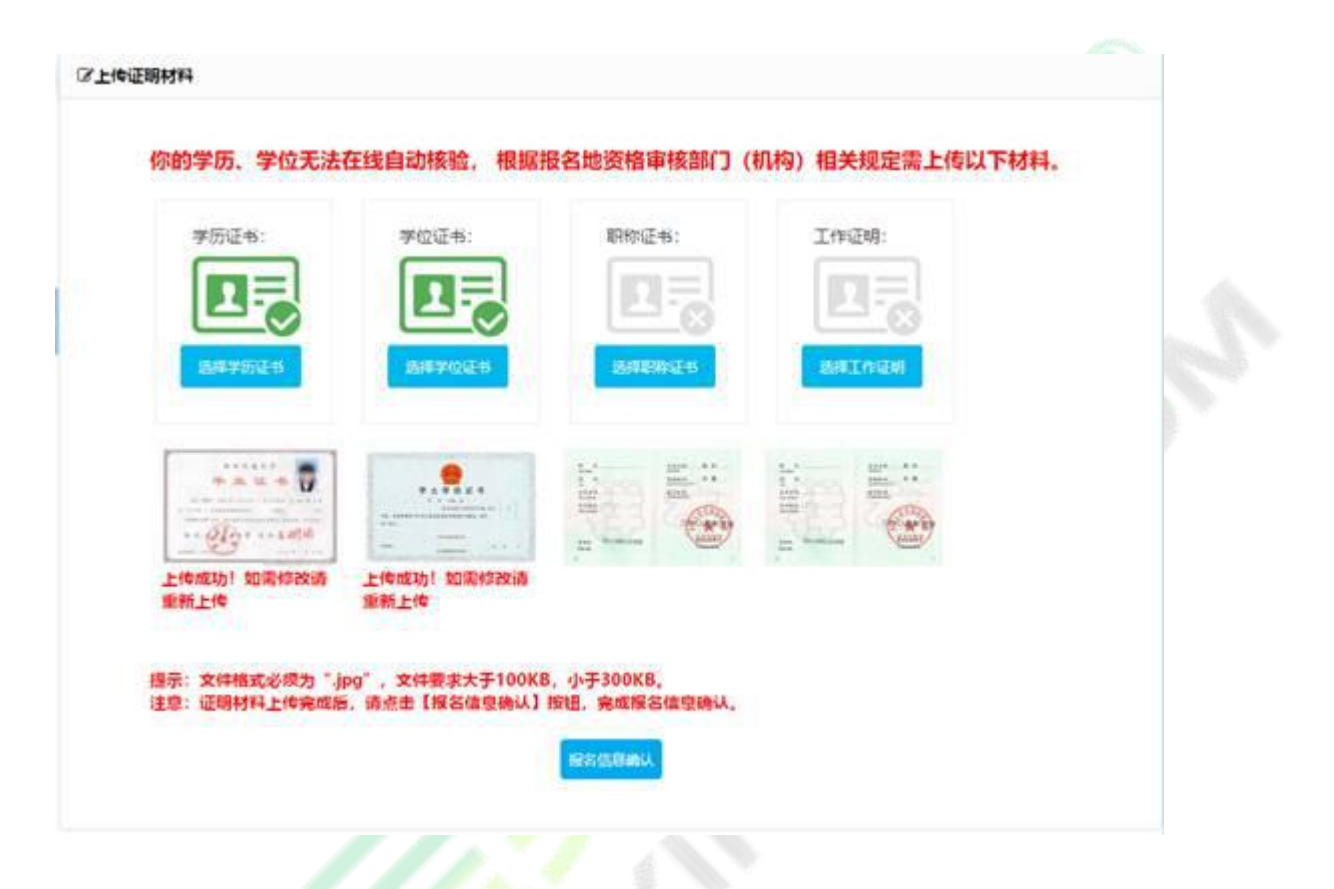

根据页面提示,上传学历证书、学位证书等。

# 2.2.4. 报名信息确认

考生照片审核通过后,需要登录前台进行报名信息确认,点击报考状态中的报名信息确认图标,

进入报名信息确认页面(见下图)。

| Sec.        | A BEOR: BUILD              |                                                                                                    |
|-------------|----------------------------|----------------------------------------------------------------------------------------------------|
| C and the   | The second to the second   |                                                                                                    |
| D HHIDUP    |                            |                                                                                                    |
| D 透信考试(209  | 信息维护 报名信息4                 | AU > 资格核验 > 欧 # > 授名完成                                                                                                    |
| 0 查看版考试和    | Constanting of Constanting |                                                                                                    |
| D INFERMACE |                            |                                                                                                    |
| 0 31印册名第    | 状态信息:                      | 操作理示:                                                                                                    |
| 0 师政服名信息    | 1、身份、学位已接触                 | 1. 蓝色细形框表示目前已完成还可以进行的操作                                                                                                    |
| 0考生服考閒南     | 2. 授名信息录入完毕                | 2、灰色姬形框表示未执行目禁止的操作                                                                                                    |
| 0 退出治能考试    | 1 建成本原名信息用以用行曲以用作          | 3 >>>自由市场中市中生意要进行的下一中提升、中等各中市常要要进行和空间的                                                                                                    |
|             |                            | 10/1                                                                                                    |
|             |                            | A STRAGE BELEVISIONER AND REPORTS AND                                                                                                    |
|             |                            | A RECEPTION CONTRACTOR AND A RECENT AND A RECENT AND A RE |
|             |                            | 5、絕形框中含有O表示服者人员当前已完成不可再进行此项操作                                                                                                    |
|             |                            | 6、矩形框中含有◎表示核验通过                                                                                                    |
|             |                            |                                                                                                    |
|             |                            |                                                                                                    |
|             |                            |                                                                                                    |
|             |                            |                                                                                                    |
|             |                            |                                                                                                    |
|             |                            |                                                                                                    |
|             |                            |                                                                                                    |

若考生的学历、学位或职称等信息不在自动核验的范围内,考生须上传与身份、学历、学位一致

的证明信息:

**②上传证明材料** 

你的学历无法在线自动核验,根据报名地资格审核部门(机构)相关规定需上传以下材料。

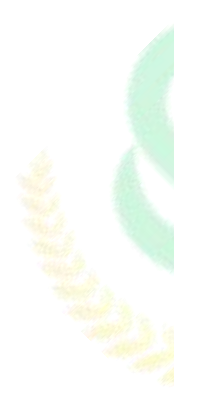

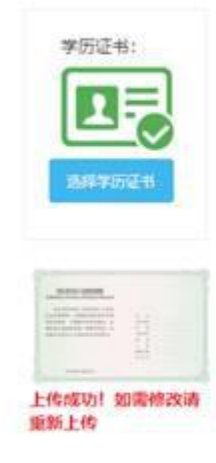

提示:文件格式必须为".jpg",文件要求大于100KB,小于300KB。 注意:证明材料上传完成后,请点击【报名信息确认】按钮,完成报名信息确认。

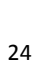

BSGSMU.

上传完成后,点击【报名信息确认】,进入信息确认页面:

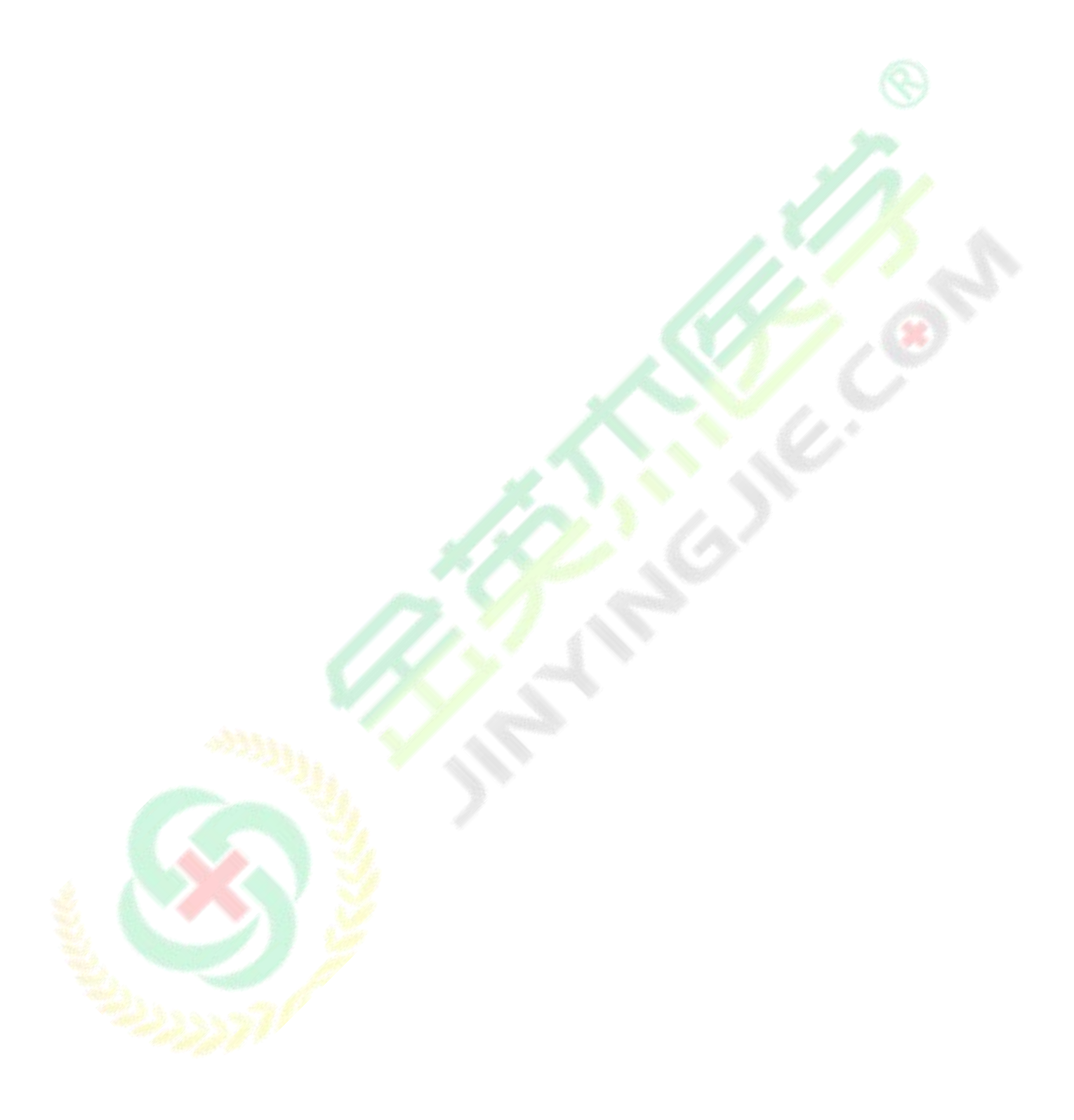

| 第二次の第二条件13 1  | <b>居善亲诚: 统计与</b> 业技术资格争战(初, 中级) 1     | 图号地区: 四川市 谢费方式: 同上信用 寄宿电话: 12333                                                                                                    |  |
|---------------|---------------------------------------|----------------------------------------------------------------------------------------------------|--|
|               |                                       | E、尤和成母! 解名费: 130.00                                                                                                    |  |
| 0 27510 H     |                                       | ( and the second second s |  |
| 0 直南专派文件      |                                       | ALCOND.                                                                                                    |  |
| O BERRE       |                                       | the Dong Christeph and anima                                                                                                    |  |
| 0 115124110   | R. N.H. PARTI                         | The left of states from the states                                                                                                    |  |
| 0 打印服名表       |                                       | 履则: 统计专业初度 · 专业: 初级统计                                                                                                    |  |
| O WATERING    | · · · · · · · · · · · · · · · · · · · | 科想: 统计学校统计法基础的符 (初录)                                                                                                    |  |
| 0 silesse     | -1                                    | · (1)11年4月11月11月11日 (1)1月)                                                                                                    |  |
| A 1010106-812 | -                                     |                                                                                                    |  |
|               | 城名:                                   | R@13                                                                                                    |  |
|               | 证件典型:                                 | <b>第</b> 目春份证                                                                                                    |  |
|               | 正件有弱:                                 | 3701121991****6026                                                                                                    |  |
|               | 孝历:                                   | 事士研究生物业                                                                                                    |  |
|               | 学历记书编号:                               | 113                                                                                                    |  |
|               | 学历典业学校:                               | 油味                                                                                                    |  |
|               | 学历毕业日期:                               | 201811                                                                                                    |  |
|               | 培养方式:                                 | 全日町                                                                                                    |  |
|               | 学历专业:                                 | 计算机                                                                                                    |  |
|               | 孝位:                                   | 19±                                                                                                    |  |
|               | 学位还书编号                                | 111                                                                                                    |  |
|               | 学应频业学校:                               | 油华                                                                                                    |  |
|               | 孝位陈母时间:                               | 201811                                                                                                    |  |
|               | 学位将学校业                                | 11                                                                                                    |  |
|               | 允许很名专业:                               | 统计学                                                                                                    |  |
|               | 专业技术职务:                               | All Michael 195                                                                                                    |  |
|               | 专业技术职外融任日期:                           | 20190610                                                                                                    |  |

技术变命:山东山大楼写政体股份有限公司

| 「次記録: 19901] 相考考试: | 用11年20日本田間考試(12)中国)者 | B著地区: 四川県 都県方式: 同上集県 谷国陶坊: 12333 |  |
|--------------------|----------------------|----------------------------------|--|
| 后考信息               | 工作单位联系电话:            |                                  |  |
| D ERENCI           | 性別:                  | 20                               |  |
| 0 直南专认文件           | 出生日期:                | 19910316                         |  |
| 2. 夏東派本信日          | 用故:                  | 20版                              |  |
| 当前报专状态             | <b>回想</b> 35次:       | 内线                               |  |
| 打印服系表              | (2)()王印:             | CHTHE                            |  |
| ● 杨武星和乐日           | (#Tetti-             | 次要注意和交                           |  |
| 9年生冠李保市            | elanati.             | 250100                           |  |
| 2.温出地和考试           | Electrept.           | AND A ANDRES D X E P. D          |  |
|                    |                      |                                  |  |
|                    | Conner               | RECEMU                           |  |

点击【报名信息确认】,系统弹出报名信息二次确认对话框:

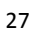

| 请确认您的报名信息:                |       |
|---------------------------|-------|
| 证件类型: 居民身份证               |       |
| 证件号码: 3701121991****6026  |       |
| 档案号: 您是新考生, 无档案号!         |       |
| 姓名: 癸卯13                  |       |
| 级别:统计专业初级 专业:初级统计         |       |
| 科目:                       |       |
| 统计学和统计法基础知识(初级)           |       |
| 统计专业知识和实务 (初级)            |       |
|                           | 确定 取消 |
| localhost:9009 显示:        | ×     |
| 请认真核对报名信息,确保报名信息完整准确,确定吗? |       |
|                           | 确定 取消 |
|                           |       |

报名信息确认时,系统对考生所填写的学历专业与选择的可报考专业进行校验,若所填专业与报

考条件所列专业不符,则弹出以下提示页面:

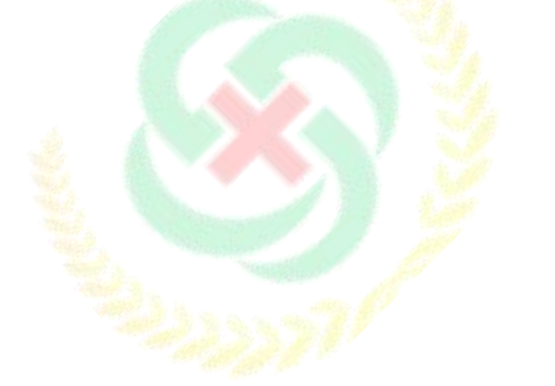

28

| 注意                             |                           | ×     |
|--------------------------------|---------------------------|-------|
| 你所学专业与允许报考专业<br>合报考条件继续报名,可能被人 | 2名称不完全一致,如身<br>工核查认定为报名无效 | 果你认为符 |
|                                |                           | K .   |

请考生根据实际情况确定报考

报名信息确认后需要进行打印报名表的操作,点击系统左侧菜单栏的打印报名表按钮,进入报名

表下载界面(见下图)。

| 太阳: 1016 1 | B专考试:统计专业技术资格发试(同说) 服务地区:凹川销 威勇方式:阿上国商 首用电话: 12333 |
|------------|----------------------------------------------------|
| 报考信息       | ◎ 当期位置: 近期核验状态                                     |
| 2 直要告知书    |                                                    |
| 直至考试文件     |                                                    |
| 0 直要报考信息   | April - April - April - C.L C.S.                   |
| 自相提考状态     |                                                    |
| DENSE      | <b>状の保存</b> : 単作規示:                                |
| 考生报考指南     | 1. 单位已成验 1. 世色相关成果于目前已完成还可以进行的操作                   |
| 3.追出前前专试   |                                                    |
|            |                                                    |
|            | 3、學得然情報短始年<br>3、學得然情報短始年<br>40.27                  |
|            |                                                    |
|            | 4、知思想中國有40次亦這時接起來通过,如果是由指相能不通过,中正版古                |
|            | 5、 坦形框中含有 中表示接考人员当前已完成不可再进行此项操作                    |
|            | 6、短形框中含有②表示标验通过                                    |
|            |                                                    |
|            | 級权所有:人力資源和社会保障部人事者试中心                              |

如果本地机安装了 PDF 文件阅读器,点击【打开】即可进入 PDF 编辑软件,连接打印机打印即 可。如本地机未安装 PDF 文件阅读器,可点击【保存】按钮将文件保存,到安装有 PDF 文件阅读器 的计算机上打印即可。

# 2.2.5. 资格核验

报考人员打印报名表后,需要按照各地考试机构的规定到指定审核点进行资格审查。经审核,符 合报考条件的报考人员再次登录网站查看报考状态,如状态显示审核通过,报考人员即可按规定时间 缴纳考试费用(见下图)。

| 12            |                  |                                             |
|---------------|------------------|---------------------------------------------|
| 1000          | C MANUE: TIMO    |                                             |
| 0 242305      |                  |                                             |
| 0 直有考试文件      | (信用堆印 → 授名       | 信息機认 > 资格报验。 > 飲 费 > 经名完成                   |
|               |                  |                                             |
| 0 100000      |                  |                                             |
| O BORRAR      | 状态信息:            | 請作提示:                                       |
| C STRAINE     | 1、身份、学历和学位已核检    | 1、蓝色矩形框表示目前已完成还可以进行的操作                      |
| C BELLING ALS | 2. 已通过报考资格核验     | 2、灰色讵形植表示未执行且禁止的操作                          |
|               | 3、按规定时间和方式支付考试费用 | 3、>>右侧为绿色表示考生需要进行的下一步操作,为黄色表示需要等待机构完成的      |
|               |                  | 操作                                          |
|               |                  | 4、振影框中含有♥表示该项核验未通过。如果是资格核验不通过。中止报名          |
|               |                  | 5. 這形成由含有 <sup>〇</sup> 表示探索人员当就已完成不过面进行非道通机 |
|               |                  | 4 101070-00 00000000000000000000000000000   |
|               |                  | 9. 短的推开目前一条水中的短期以                           |
|               |                  |                                             |
|               |                  |                                             |
|               |                  |                                             |
|               |                  |                                             |
|               |                  |                                             |

如果资格核验不通过,考生可以通过考试状态页面的状态信息栏查看到资格核验不通过的原因,

如确实不符合报考条件,可以点击左侧【修改报名信息】修改报名条件重新进行报名信息确认,等待

考试机构审核。(见下图)。

|                                                                                                    | ► 接名信息确认 ► 一资格核验 ●                                                                                                    |
|----------------------------------------------------------------------------------------------------|----------------------------------------------------------------------------------------------------|
|                                                                                                    | ► 接名信息确认 ► 武林枝枝● ► 武 田 ► 田名市広<br>操作現示:<br>1、蓝色道形框表示目前已完成还可以进行的操作                                                                                                    |
| <ul> <li>○ 合有形大式(2)</li> <li>○ 合有形大式(2)</li> <li>○ 当時服まれ(2)</li> <li>○ 打印服名為</li> <li>(次左信息:</li> <li>○ 考生服考加商</li> <li>○ 考生服考加商</li> <li>○ 考生服考加商</li> <li>○ 第二和新考试</li> <li>○ (2) 不符合量记录考察念, 请称实报考试<br/>报考资格核验</li> </ul> | ► 接名信息确认 ► 资格核验 ● 图 ■ ► 田名市瓜<br>操作提示:<br>1、蓝色道形框表示目前已完成还可以进行的操作                                                                                                    |
|                                                                                                    | 操作提示: 1、蓝色延形框表示目前已完成还可以进行的操作 2、空色短形框表示目前已完成还可以进行的操作 3、空色短形框表示目前已完成还可以进行的操作                                                                                                    |
| 当時服用物化之     打印服名器     打印服名器     大态信息:     考生服考期面     、持分、学历和学校已转检     、因"不符合量记报考要求,请核实报考试     报考资格核验                                                                                                    | 操作提示: 1、蓝色延形框表示目睹已完成还可以进行的操作 2、空色短形框表示目睹已完成还可以进行的操作 3、空色短形框表示目睹已完成还可以进行的操作 3、空色短光框表示目睹已完成还可以进行的操作                                                                                                    |
| 打印服名物     状态信息:     专生服考加和     通出加能考试     见 混出加能考试     见    没的一个有合量记程考察术,请核实报考试     报考资格核验                                                                                                    | 操作提示: 1、蓝色起形框表示目前已完成还可以进行的操作 2、空色短形框表示目前已完成还可以进行的操作 3、空色短形框表示目前已完成还可以进行的操作 3、空色短光框表示目前已完成还可以进行的操作                                                                                                    |
|                                                                                                    | 1. 蓝色超形框表示目前已完成还可以进行的操作                                                                                                    |
| O 混出加級考試<br>2、因"不符合登记服考要求,请核实报考试<br>报考资格核验                                                                                                    | THE TRACE A TRACE AND A DECISION OF THE PARTY OF THE PARTY OF THE PART |
| 探考资格核验                                                                                                    | The second second                                                                                                    |
| 4 PC - 9 AVL 10 ( 00 Max                                                                                                    |                                                                                                    |
|                                                                                                    | 3、一有两方球巴农小与主角党进行到下一支编队,万美巴农小角贯专行机构完<br>组织                                                                                                    |
|                                                                                                    |                                                                                                    |
|                                                                                                    | 4、距影框中含有¥表示该项格检未通过,如果是资格核检不通过,中止报名                                                                                                    |
|                                                                                                    | 5、距影框中含有O表示报考人员当前已完成不可再进行此项操作                                                                                                    |
|                                                                                                    | 6、距形框中含有○表示核验通过                                                                                                    |
|                                                                                                    |                                                                                                    |

资格核验有三种结果

1.自动核验通过

2.等待管理机构进行线上核验

3.到审核点进行现场核验

# 2.2.6. 修改报名信息

考生在缴费之前都可以取消审核及确认进行信息修改操作:考生点击左侧菜单【修改报名信息】 进入取消报名确认界面,点击【是】按钮可以取消你的审核状态及确认状态,进行报名信息修改操作。

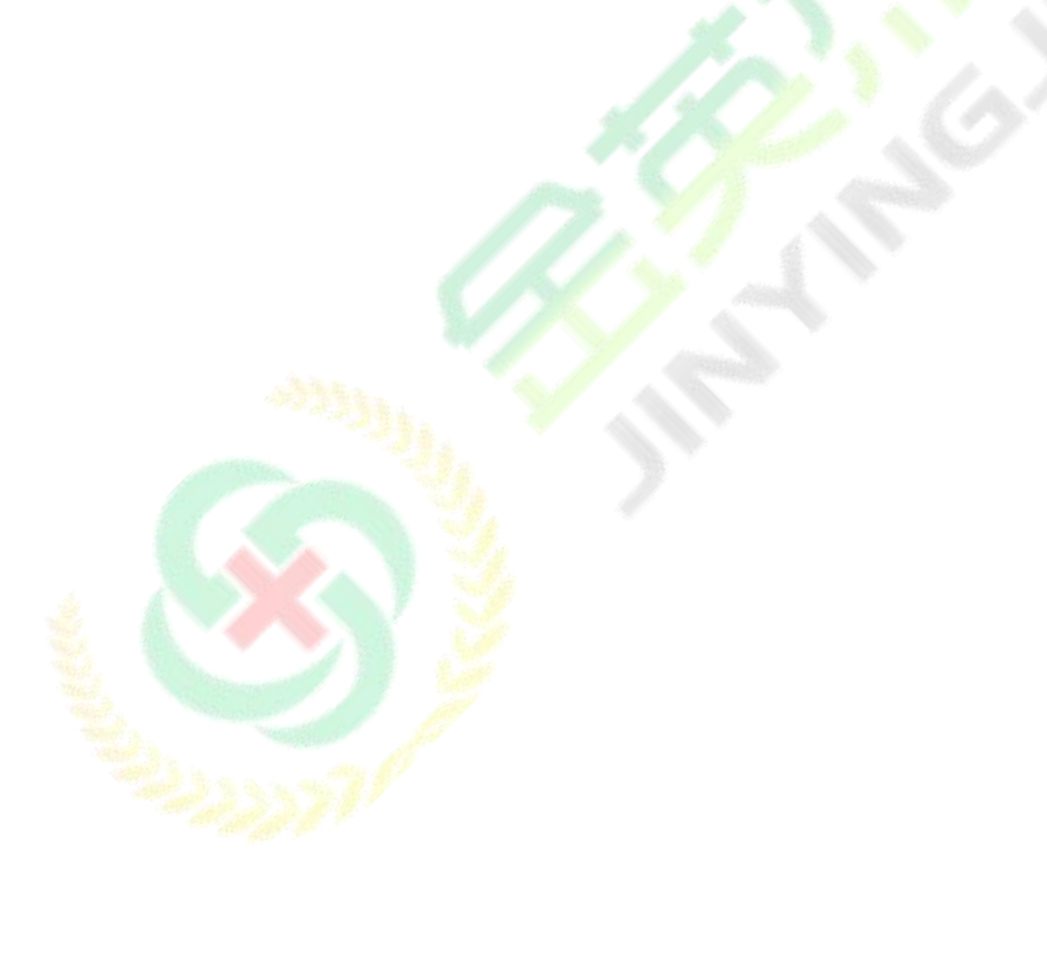

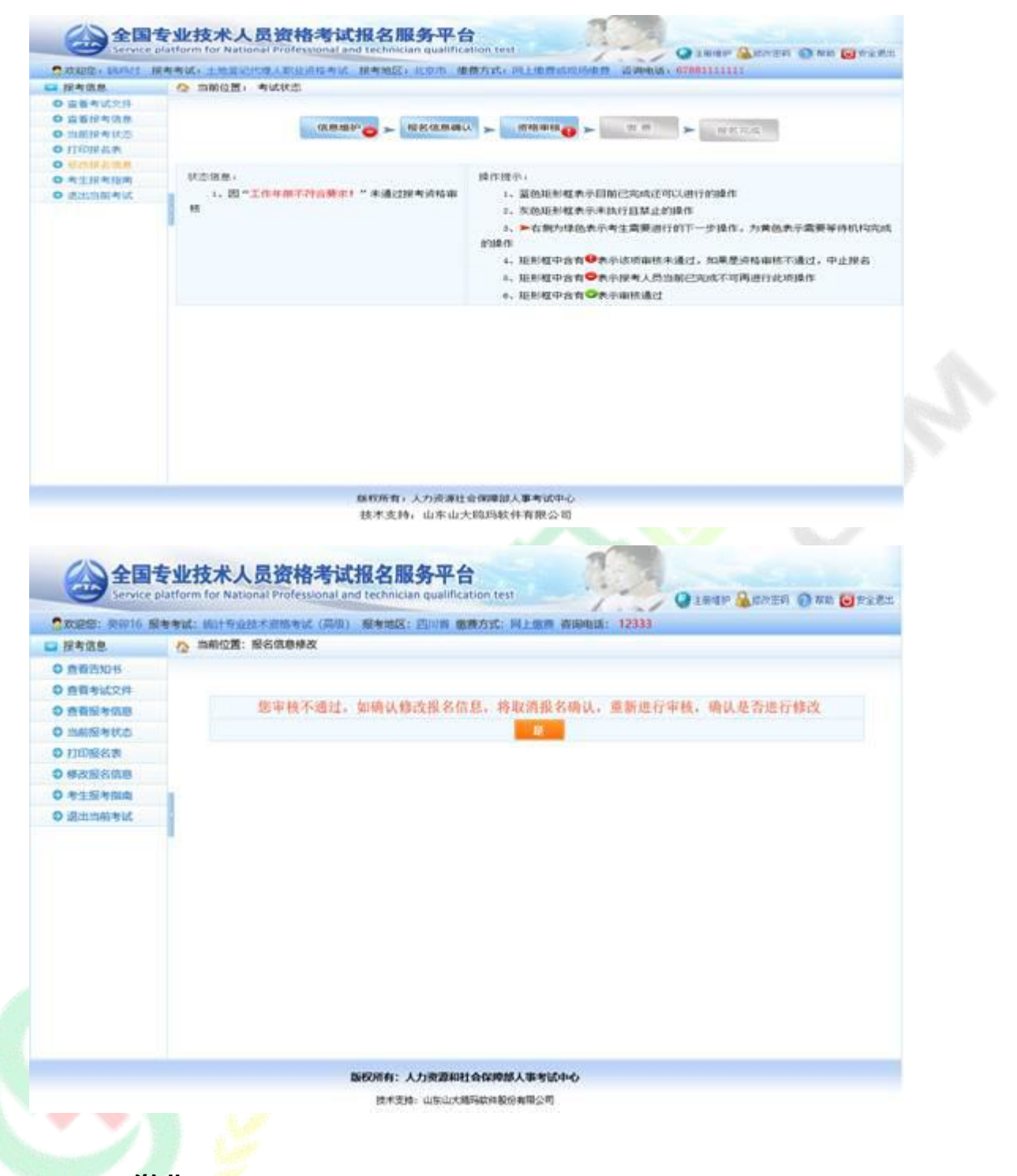

2.2.7. 缴费

报考人员缴费分为网上支付和现场缴费两种方式。

如果当地考试机构实行现场缴费,请到指定地点缴纳考试费用。

如果实行网上缴费,则需登录报名系统选择考试后,在考试状态页面点击【缴费】,根据页面有 关提示进行缴费操作(见下图)。

重点提示:正式缴费前要认真核对个人信息、所报科目及收取费用是否准确。

| 文記部: 東部16 飛                                                                                                    | [考考试: 统计专业技术资格考试 (周录) 报考地区: 巴川省 傲微方式: 同上面册 荷爾电话: 12333                                                                                                    |
|----------------------------------------------------------------------------------------------------|----------------------------------------------------------------------------------------------------|
| 报考信息                                                                                                    | A 当前位置:考试状态                                                                                                    |
| 0 20202 0                                                                                                    |                                                                                                    |
| 0 查看考试文件                                                                                                    |                                                                                                    |
| 0 255 252 0                                                                                                    | (信息端約) ト 授名信息論() ト 資格検验() ト 数 長 ト 社名元成                                                                                                    |
| 0 mmEntito                                                                                                    |                                                                                                    |
| 0 打印报名表                                                                                                    | 经不保有. 进作进品。                                                                                                    |
| 0考生服考加南                                                                                                    | 1.8.0 (PEN)//JUNA 1.5%50/08-00//2011/200/06/                                                                                                    |
| 0 退出出前考试                                                                                                    |                                                                                                    |
|                                                                                                    | 2. 民國已接考別指標型 2. 农田肥利组表示不同了且学正的理师                                                                                                    |
|                                                                                                    | <ol> <li>1、投稅定时间和方式支付考试费用</li> <li>1、产有例为保色表示考生需要进行的下一步操作。为實色表示需要等時机构完成的</li> </ol>                                                                                                    |
|                                                                                                    | RD-                                                                                                    |
|                                                                                                    | 4、距影框中當會♥表示该項接給未通过,如果是受指核給不通过,中止採名                                                                                                    |
|                                                                                                    | 5、距影框中含有♥表示接考人员当前已完成不可再进行此项操作                                                                                                    |
|                                                                                                    | 6、距形框中含有◎表示核验通过                                                                                                    |
|                                                                                                    |                                                                                                    |
|                                                                                                    |                                                                                                    |
|                                                                                                    |                                                                                                    |
|                                                                                                    |                                                                                                    |
|                                                                                                    |                                                                                                    |
|                                                                                                    |                                                                                                    |
|                                                                                                    | 現代の作用:人力支援部の目的体理部人事等位中心                                                                                                    |
|                                                                                                    | The set of the set of the set of                                                                                                    |
|                                                                                                    | TRUTURUS HARDWARK AND THE REAL PROVIDER OF THE REAL PROVIDER OF THE                                                                                                    |
|                                                                                                    | を业技术人员资格考试报名服务平台<br>platform for National Professional and technickan qualification test                                                                                                    |
| 全国<br>Service p<br>法提答: RH016 服<br>报考信息                                                                                                    | またで見下 MUSARCHERMAN MOLERMAN AND FINE                                                                                                    |
|                                                                                                    | またえま: ALL-Source All-Source All-Source A                                                                                                    |
|                                                                                                    | またえま: NU-SWALLBOARN HARDEN HARDEN HARDEN HARDEN                                                                                                    |
|                                                                                                    | またえま: ALL-SALA CARACTERIA MARKAN ASCARAGE AND                                                                                                    |
|                                                                                                    | BUTSERE NUSWECHERRENTRESERENC<br>を业技术人员资格考试报名服务平台<br>Diatform for National Professional and technickan qualification test<br>同時記述: 約1年90日大変指考試(周囲) 服考地区: 四川市 数局方式: 阿上面書 詳細电談: 12333<br>● 当前位置: 阿上支付 一 生成订单<br>服務期間 50.00元                                                                                                    |
|                                                                                                    | BUTCHEN HUGHLANDERHANDERHAUTHEN<br>を业技术人员资格考试报名服务平台<br>Diatform for National Professional and technickan qualification test<br>同時位置: 同上支付一生成订例<br>服務機相 50.00元<br>液祥文村開業: * 支付宝                                                                                                    |
|                                                                                                    | BUTSERE BUSAUCHERENAMENDERED<br><b>专业技术人员资格考试报名服务平台</b><br>Diatform for National Professional and technickan qualification test<br>I等考试: 统计专动技术逻辑考试 (周恩) 服考地区: 四川南 数角方式: 阿上面書 首開电话: 12333<br>● 当新位置: 阿上支付 — 生成订单<br>                                                                                                    |
|                                                                                                    | BUTCHEF HUGHLANDERHAUSTRAGEN<br><b>支业技术人员资格考试报名服务平台</b><br>Dattorm for National Professional and technickan qualification test<br>IF#ME: Mit Footstatement (周恩) 服者地区: 四川南 数局方式: 阿上面書 前開电話: 12333<br>● 当新位置: 阿上安村 - 生成订新<br>                                                                                                    |
|                                                                                                    | BUTCHER BUCKWOORDERANTSCOMERCE.<br>を业技术人员资格考试报名服务平台<br>Dational Professional and technickan qualification test<br>IN Material Footone (周辺) 版考地区: 四川市 数条方式: 同上面書 前開电話: 12333<br>● 当新位置: 同上支付 — 生成订酬<br>                                                                                                    |
|                                                                                                    | BUTCHEFE BUCKWARHERBANHERDERHERDER<br><b>安业技术人员资格考试报名服务平台</b><br>Pattorm for National Professional and technickan qualification test<br>INFARE: Mil+Boststatement (周恩) 服务地区: 四川市 数条方式: 阿上面差 前期电话: 12333<br>● 当新位置: 阿上安行 — 生成订新<br>                                                                                                    |
|                                                                                                    | BUTCHEF BUCKWOORDERANTSCOMERCE<br><b>支业技术人员资格考试报名服务平台</b><br>Pattorm for National Professional and technickan qualification test<br>日本時候: 約1年90月4日日 ② 日本日本 ③ 日本日本日本日本日本日本日本日本日本日本日本日本日本日本日本日本                                                                                                    |
|                                                                                                    | BUTCHEF BUCKWOORDERANTSCOMERCE<br><b>安业技术人员资格考试报名服务平台</b><br>Pattorm for National Professional and technickan qualification test<br>日本地域: 約日を回転する原稿中域(周期) 服券地区: 四川南 数局方式: 同上面面 新開电話: 12333<br>● 当前位置: 同上支付 - 生成订前<br>                                                                                                    |
|                                                                                                    | BUTCHEF BUCKWOORDERANTEDUMENTER<br><b>安业技术人员资格考试报名服务平台</b><br>Pattorm for National Professional and technickan qualification test<br>日本地は、統計を回該大変簡単は(原現) 服券地区: 四川市 数局力式: 同上の単 新開电話: 12333<br>● 当新位置: 同上支付 - 生活日常<br>- 生活日常<br>- 生活日常                                                                                                    |
|                                                                                                    | EXTERNE NUMBER NUMBER NUMBER<br>Subtorn for National Professional and technicken qualification test<br>日本社は、統計を設定する服務地は(周期) 服券地区: Elling 数局力式: Ril Das 新聞电話: 12333<br>● 当期位置: Ril Egt - 生活以工業<br>                                                                                                    |
|                                                                                                    | Entrative indexectment and technickan qualification test                                                                                                    |
| 全国的<br>2012年21日<br>2012年21日<br>2012年21日<br>2012年21日<br>2012年21日<br>2013年20月<br>2013年20月<br>2013年21月<br>2013年21月<br>2015年21月<br>2015年21月<br>2015年21月 | BALLER: MARKARENALINGUERRECE<br>Distioner for National Professional and technician qualification test<br>日本社は「新計を設まれる開始は(応用) 新参照区: Ellune 教育力は: R上版画 新用电話: 12333<br>● 当時位置: R上立打 - 生成日前<br>                                                                                                    |
|                                                                                                    | BALLER: MARKARENALINGUERRECH<br>PLATOR FOR National Professional and technician qualification test<br>BRANE State (1993) 新聞版: Ellune 教师女は: Filene 新聞組話: 12333<br>● 新聞版課: FileSti - 11点目<br>11点目<br>11点目<br>11点目<br>                                                                                                    |
|                                                                                                    | BARGER HUNDERSTERREN.                                                                                                    |
|                                                                                                    | EXTERNE LEARNAGE ALL CONTRACTOR<br>EXTERNE LEARNAGE ALL CONTRACTOR<br>Del torm for National Professional and technician qualification test<br>INFALL: GLIEF EXTERNE ( GRB) 新考验B2: Ellinin 新展力式: Fillem Wilheld: 12333<br>REALT<br>REALT<br>REALT<br>EXTERNE<br>EXTERNE<br>EXTE |
|                                                                                                    | EXTERNE LEARNER ARAGEMENT (1990) EXTERNE (1990) EXTERNE (1990) E                                                                                                    |
|                                                                                                    | BALLER: LUDALCHEPHINGURANCU<br>Subtorn for National Professional and technickan qualification test<br>日本市会社: 低計与設計を設置時間は (周恩) 服务地設定: 民計画 数数方式: R上版第 前級回話: 12333                                                                                                    |
| Constant of the service of the service of th                                                                                                    | And Control Professional and technician qualification test<br>Partie: Hitfoorstationeria (四) 新物版: Elling @R/5/C: Filling @R/5/C: Filling Filling Filli                                                                                                    |
|                                                                                                    | BURGER BURGERSBURGERSUNG<br>Burger Burger Burger ( ( ( ( ( ( ( ( ( ( ( ( ( ( ( ( ( ( (                                                                                                    |
| 文記記: 東田16 前<br>北考道急<br>加藤浩知時<br>西南浩知時<br>西南浩和時<br>西南浩和時<br>西南浩和時<br>田浩和<br>田浩和<br>田子和<br>田浩和<br>田浩和<br>田浩和<br>田子和<br>田子和<br>田子和<br>田子和<br>田子和<br>田子和<br>田子和<br>田子和<br>田子和<br>田子和<br>田田和<br>田田和<br>田田和<br>田田和<br>田田和<br>田田和<br>田田和<br>田田和<br>田田和<br>田田和<br>田田和<br>田田和<br>田田和<br>田田和<br>田田和<br>田田和<br>田田和<br>田田和<br>田田和<br>田田和<br>田田和<br>田田和<br>田田和<br>田田和<br>田田和<br>田田和<br>田田和<br>田田和<br>田田和<br>田田田和<br>田田和<br>田田和<br>田田和<br>田田田田田田田田田田                                                                                                    | AUDITORY IN CONCENTRATION OF CONCENTRATION OF CONCENTRA                                                                                                    |
| Constant of the service of the service of th                                                                                                    | EXTENSE INCOMPAGEMENT REAL OF CONTRACT OF CARDINAL PROFESSIONAL AND LEASE THE REAL AND LEASE THE REAL AND L                                                                                                    |

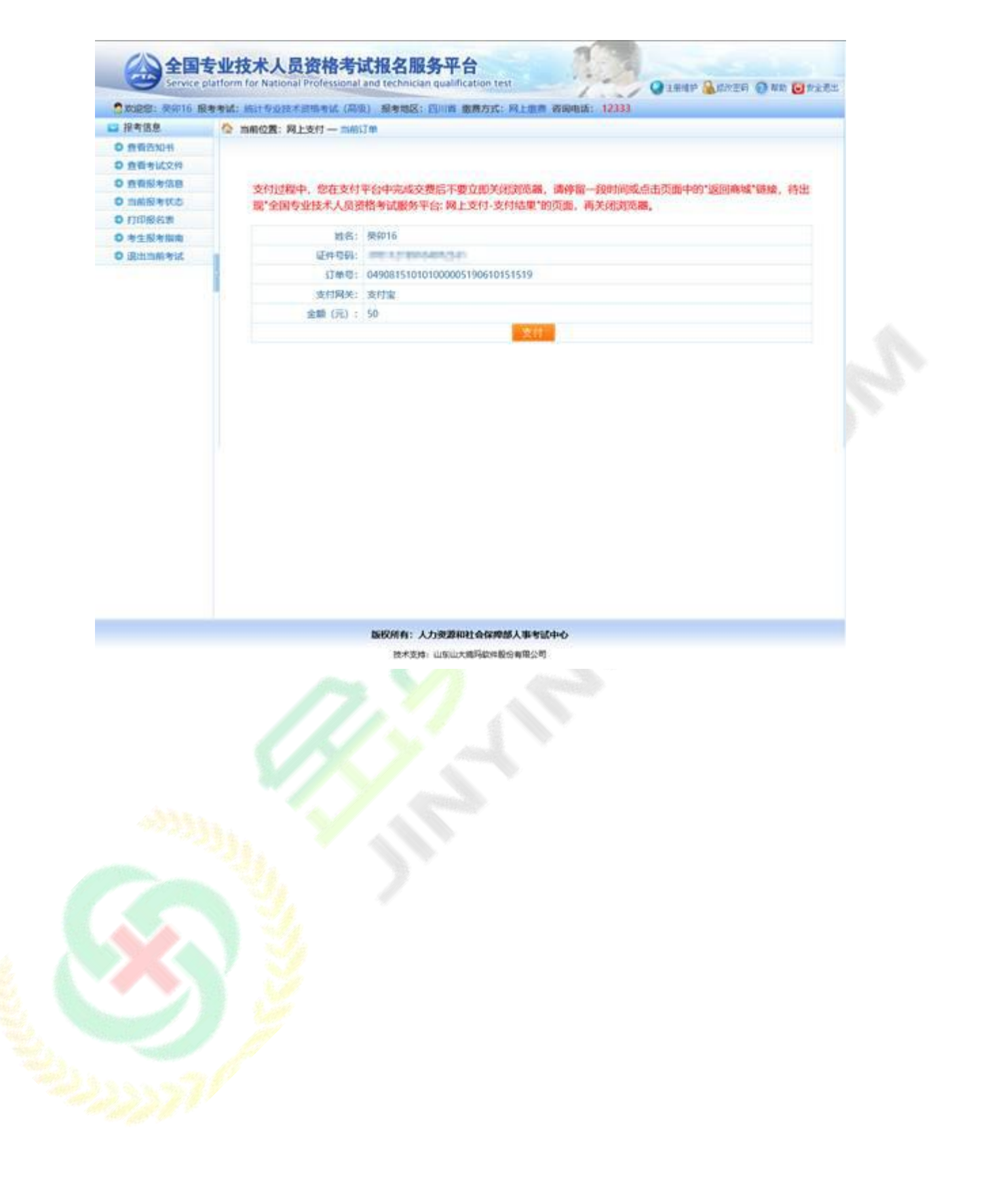

| the barrier of the state of the state of the | <b>朱考试:</b> 信计专业技术资格考试 (高级) 服务地区: 凹川省 医微方式: 网上也善 首领电话: 12333 |  |
|----------------------------------------------|--------------------------------------------------------------|--|
| 1 报考信息                                       | 🟠 当新位置: 月上支付 — 当前订单                                          |  |
| 0 直看西知书                                      |                                                              |  |
| 0 直锁考试文件                                     |                                                              |  |
| 0 查看报考纸图                                     | 支付过程中,您在支付平台中完成交费后不要立即关闭到远器,请停留一段时间或点击页面中的"返回商城"链接,将出        |  |
| 0 当前报考状态                                     | 现"全国专业技术人员资格考试服务平台"网上支付-支付结束"的页面,再关闭浏览器。                     |  |
| 0 打印服名表                                      |                                                              |  |
| 0 考主报考报南                                     | <b>姓石</b> : 受刑16                                             |  |
| O 退出出的考试                                     | 起件1068: 370112199104072531                                   |  |
|                                              | CTM10: 049081510101000005190610151519                        |  |
|                                              | 支付属关:支付室                                                     |  |
|                                              | 金輔 (元) : 50                                                  |  |
|                                              | 支付完毕后,请务必点击下面【支付完毕】按钮,不要点击其他链接!                              |  |
|                                              |                                                              |  |

# 2.3. 打印准考证

考生缴费成功后,完成了所有的网上报名相关工作,按当地考试机构规定的时间,登录中国人事

考试网通过准考证打印功能打印准考证(见下图)。

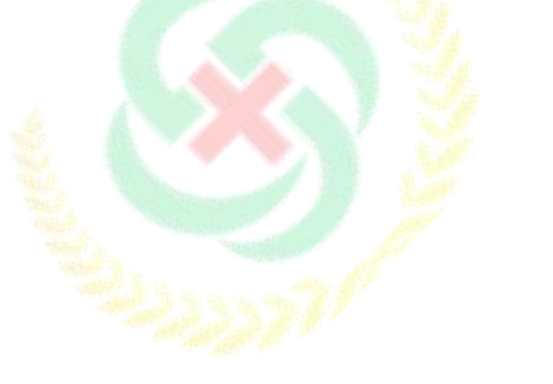

| 首页  | 通知公告      | 工作要闻 | 媒体关注 | 招聘信息  | 考试项目      | 人才评价      | 政策法规 | 考试文化   | 机构介绍 |
|-----|-----------|------|------|-------|-----------|-----------|------|--------|------|
| 网上报 | 名   准考证打印 | 成绩查询 | 证书查询 | 合格标准  | 考生问答      |           | 站内被  | 索 友情链接 | 联系我们 |
| 证打印 |           |      |      |       |           |           |      |        |      |
|     |           |      |      |       |           |           |      |        |      |
|     | _         |      |      |       |           |           |      |        |      |
|     | 开考年月      | 3    |      |       | 考试名称      |           |      | 考试代码   |      |
|     | 201503    |      |      | 职称外语领 | 9级考试(点击法报 | <u>1)</u> |      | 081    |      |
|     |           |      |      |       | 返回        |           |      |        |      |
|     |           |      |      |       |           |           |      |        |      |
|     |           |      |      |       |           |           |      |        |      |
|     |           |      |      |       |           |           |      |        |      |

选择考试后,考生需要选择报名的省份,证件类型,输入证件号码,姓名和验证码进行准考证打

印(见下图)。

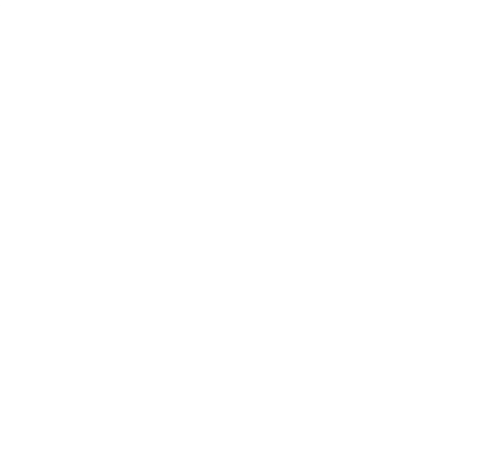

|                   | 中国/             | <b>事</b> 考  |         |             |    |
|-------------------|-----------------|-------------|---------|-------------|----|
| 首页 通知公告 工作要       | 间 媒体关注 招聘       | 信息 考试项目 人才  | 平价 政策法规 | 考试文化 机构介绍   |    |
| 网上报名   准考证打印   成绩 | 查询   证书查询   合格杨 | 1准   考生问答   | 站内      | 搜索 友情链接 联系新 | ŧn |
|                   |                 |             | 1772    |             |    |
|                   | 2015年职利         | 外语寺级考试准考证   | 31th    |             |    |
|                   | 报名省市:           | -请选择报名省市▼ * |         |             |    |
|                   | 证件吴玺:           | - MI X230-  |         |             |    |
|                   | 考生姓名:           |             |         |             |    |
|                   | 验证码:            | .90221      |         |             |    |
|                   |                 | 确定 返回       |         |             |    |
|                   | 注: 请使用IE8.0及更高版 | **          |         |             |    |
|                   |                 |             |         |             |    |
|                   |                 |             |         |             |    |

## 2.4. 成绩查询

成绩公布后,考生可以登录中国人事考试网通过成绩查询功能进行考试成绩查询;选择考试年度

和考试名称后,点击选择按钮,如下图所示:

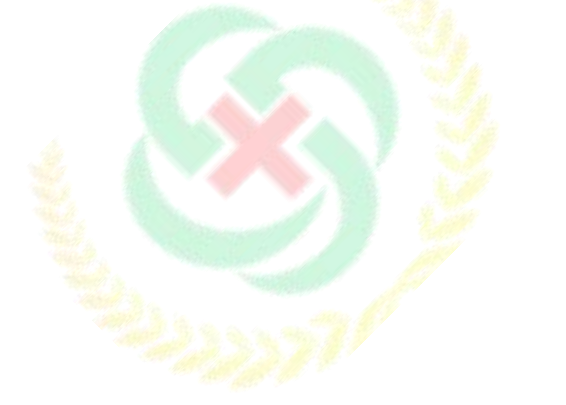

| 内上报名     准考证打印     成绩查询     证书查询     合格标准     考生问答     站内继索     友情組接     联系我们       查询 <td< th=""></td<> |
|----------------------------------------------------------------------------------------------------|
| 查询     考试年度     考试名称       2014年11月     经济专业技术资格考试       选择     返回                                       |
| ▲ ¬<br>考试年度<br>2014年11月 ▼<br>送择 近回                                                                       |
| 考试年度     考试名称       2014年11月     经济专业技术资格考试       选择     返回                                              |
| 考试年度     考试名称       2014年11月     经济专业技术资格考试       选择     返回                                              |
| 考试年度         考试名称           2014年11月         经济专业技术资格考试           透晷         透目                          |
| 考试年度         考试名称           2014年11月<▼         经济专业技术资格考试、▼           送择         返回                      |
| 2014年11月     经济专业技术资格考试       透报     返回                                                                  |
| 2014年11月     ●       送援     返回                                                                           |
| 选择                                                                                                    |
|                                                                                                    |
|                                                                                                    |
|                                                                                                    |
|                                                                                                    |
|                                                                                                    |
|                                                                                                    |
|                                                                                                    |
|                                                                                                    |
|                                                                                                    |
|                                                                                                    |
|                                                                                                    |
|                                                                                                    |
|                                                                                                    |
|                                                                                                    |

在弹出的页面中输入身份证号和姓名或者准考证号和姓名进行成绩查询(见下图)。

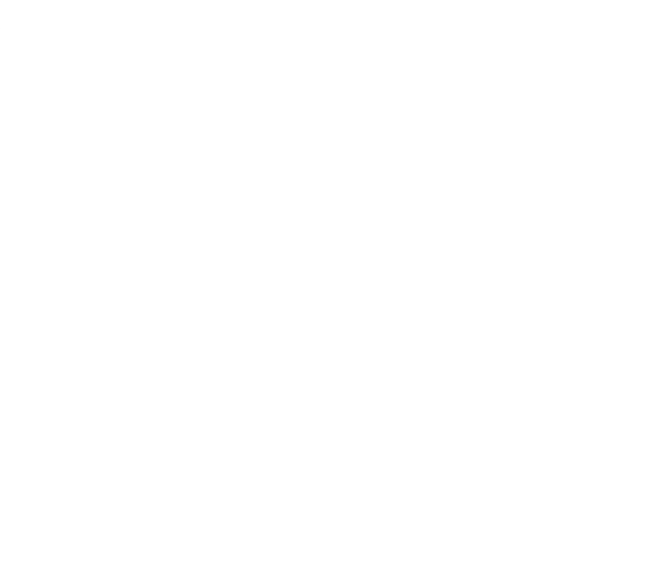

| ATA                      |                                                | く<br>事 告 に<br>w.cpta.com.c |                                  | W |
|--------------------------|------------------------------------------------|----------------------------|----------------------------------|---|
|                          |                                                |                            | <b>政策法规 考试文化 机构介绍</b>            |   |
| 成绩查询                     |                                                | 初4年   - 今王1998             | -4473180m (-001868388 -400704081 |   |
|                          | 2014年度经济                                       | 专业技术资格考试成绩查                | 询入口                              |   |
|                          |                                                |                            |                                  |   |
|                          | : 🖲 身份证号 🔵 准考证号                                |                            |                                  |   |
| 查询方式                     | 2.                                             | 丝名:                        | 查询                               |   |
| 查询方式<br>身份证 <sup>具</sup> | 7:                                             |                            |                                  |   |
| 查询方式<br>身份证号<br>验证码      | 10469                                          |                            |                                  |   |
| 查询方式<br>身份证号<br>检证码      | 2 10469 10 10 10 10 10 10 10 10 10 10 10 10 10 | •                          |                                  |   |

- 三、常见问题
- 3.1. 用户注册
- 3.1.1 忘记用户名及密码该如何处理

系统提供两种密码找回功能:

| 🏠 当前位置: 用户注 | 册 - 找回密码 |
|-------------|----------|
|-------------|----------|

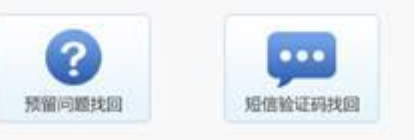

第一种【预留问题找回】:通过输入姓名,证件号码点击【查询】按钮,查询出考生注册时填写的密码找回问题,填写正确答案后,跳转到密码重置界面设置新密码;

| 当前位置:用户注册 — 找回答吗                                                                |                                                           |
|---------------------------------------------------------------------------------|-----------------------------------------------------------|
| 株式                                                                              | 4                                                         |
| 证件号的                                                                            | 1                                                         |
| 11 E F                                                                          | 4                                                         |
|                                                                                 | 0.578.5                                                   |
|                                                                                 | 音識 验证手机地图 新闻等录                                            |
|                                                                                 |                                                           |
| 会全国专业技术人员<br>Service, platform, for, National Pro                               | 资格考试报名服务平台<br>fessional and technician gualification test |
| 全国专业技术人员<br>Service platform for National Pro                                   | 资格考试报名服务平台<br>fessional and technician gualification test |
| 全国支业技术人员<br>Service platform for National Pro<br>位置: 用户注册 - 北原密码<br>密码机图问题: 和飲品 | 各格考试报名服务平台<br>fessional and technician gualification test |

第二种【短信验证码找回】:通过点击密码找回页面的【短信验证码找回】跳转到验证手机找回

页面,在该页面输入姓名、证件号码、注册手机号与短信验证码点击【查询】按钮,跳转到密码重置

界面设置新密码。

| 的考试报名服务平台             |
|-----------------------|
|                       |
|                       |
|                       |
| •                     |
| · .                   |
| - 获取短信验证码             |
| 意向 这页登录               |
| 的特生只能通过 预输问题 找回用户名或密码 |
|                       |

#### 密码重置页面:

| 会 全国专业技术人<br>Service platform for Nationa | 员资格考试报名服务平台<br>LProfessional and technician, qualification test |
|-------------------------------------------|-----------------------------------------------------------------|
| ▲ 当前位置:用户注册 - 北京部時                        |                                                                 |
| 用户名:                                      | 15al                                                            |
| 創業時に                                      |                                                                 |
| 重复法科:                                     |                                                                 |
|                                           | · 通知能效 · · · · · · · · · · · · · · · · · · ·                    |

如果上述两种方式无法找回,请联系所报考省市人事考试机构核实身份,协助查询。各省市咨询

方式: (http://www.cpta.com.cn/n/2014/0620/c376049-25177961.html)。

### 3.1.2.找回密码成功后登入时仍提示用户名密码错误

这类情况基本是用户名输入错误。请仔细核对输入的用户名与"密码修改"页面显示的用户名是

否一致,注意区分用户名大小写。

### 3.1.3.注册信息中姓名及证件号码如何修改

用户注册成功后,则不允许修改姓名及证件号码,如果注册姓名或证件号码有误,考生可重新注

册。

如果姓名有误,重新注册时,系统会提示"该证件号码在注册库中已经存在",点击"确定"继续操作即可。

3.1.4.绑定手机时无法接收到短信验证码如何处理?

查看手机本身是否有拦截软件,拦截了验证码短信。建议考生将手机卡放到其他手机上重新接收。

### 3.1.5. 绑定手机时无法接收到短信验证码如何处理?

答:查看手机本身是否有拦截软件,拦截了验证码短信。建议考生将手机卡放到其他手机上重新接收。

3.2. 上传照片

### 3.2.1. 什么样的电子照片符合注册照片上传标准?

答:注册前,请先到中国人事考试网(www.cpta.com.cn)或当地人事考试网站下载照片处理工

具对报名照片进行审核处理,未经审核或审核未通过的无法正常完成照片上传和后续相关操作。

下载后将【zhaopianshenhe.rar】解压,双击【PhotoProcess.exe】进行操作,具体界面如下:

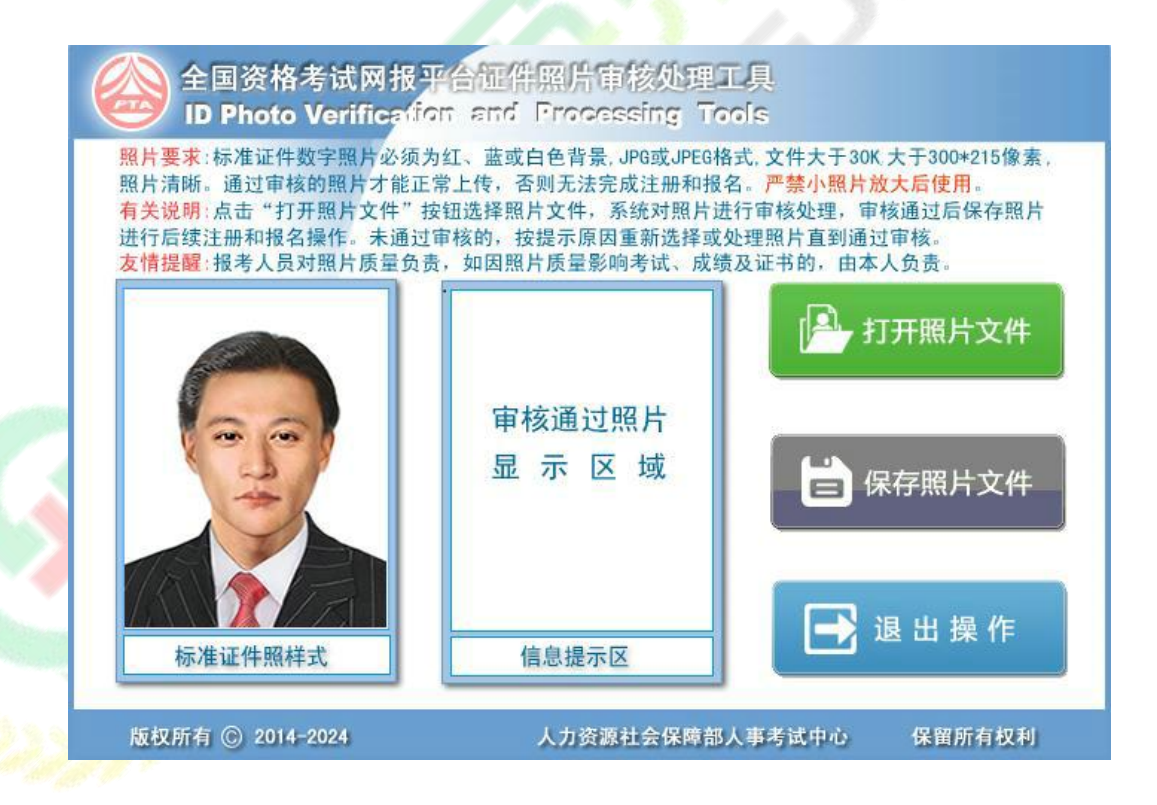

### 3.3. 填报信息

3.3.1. 报考过程中如果发现自己的信息有填错的地方,如何修改?

各省市对报考人员修改信息的规定不同,有的省市设定报名信息确认后就不允许修改,有的省市 设定审核后不允许修改,存在多种情况。

1.报名信息确认前 报考人员在报名信息确认前可以修改报名信息,在报考状态流程图点击"信息维护"进行操作,如下图:

| ≝ XUE23, J X 10 17. | 考考试,洗口又坐仅不实情考试(例、甲狄) 报考地区,四川! | 目 - 教費刀以, 州上級委 省則电站, 12000                       |  |
|---------------------|-------------------------------|--------------------------------------------------|--|
| 🖃 报考信息              | 🏠 当前位置: 考试状态                  |                                                  |  |
| ● 查看告知书             |                               |                                                  |  |
| ● 查看考试文件            | 信白從前 日々信白為                    |                                                  |  |
| ● 查看报考信息            | 旧志生了                          |                                                  |  |
| 当前报考状态              |                               |                                                  |  |
| ● 打印报名表             | 状态信息:                         | 操作提示:                                            |  |
| ● 修改报名信息            | 1、身份、学历和学位已核验                 | 1、蓝色矩形框表示目前已完成还可以进行的操作                           |  |
| ● 考生报考指南            | 2 据夕信自录 \                     | <ol> <li>2 苏角铜形框表示表地行日本止的操作</li> </ol>           |  |
| ● 退出当前考试            |                               |                                                  |  |
|                     | 3√ 頃息面掀着信息哺队进门哺队採IF           | 3、 ▶ 1 開列球巴农小与生需要进门的小二少採IF, 为東巴农小需要等付机构无限的<br>揭施 |  |
|                     |                               |                                                  |  |
|                     |                               | 4、矩形框甲含有 •表示该项核验未通过,如果定资格核验不通过,甲止报名              |  |
|                     |                               | 5、矩形框中含有➡表示报考人员当前已完成不可再进行此项操作                    |  |
|                     |                               | 6、矩形框中含有之表示核验通过                                  |  |
|                     |                               |                                                  |  |

2.确认或资格核验后允许修改信息的情况报考该类设置的考生,在确认报名信息或资格核验后,

左侧菜单会出现"修改报名信息"选项,<mark>考生点击"修改报名信息"或右侧流程图中"信息维护",</mark>

可自行修改报名信息。

| 🖃 报考信息   | 🏠 当前位置: 考试状态      |                     |
|----------|-------------------|---------------------|
| ● 查看告知书  |                   |                     |
| ● 查看考试文件 |                   |                     |
| ● 查看报考信息 | 信息维护              | 息備以 く               |
| ● 当前报考状态 |                   |                     |
| ● 打印报名表  | 状态信息:             | 操作提示:               |
| ● 修改报名信息 | 1 身份 学历和学位已核验     | 1 苏奇斩形框表云目前已全成还可以进  |
| ● 考生报考指南 |                   |                     |
| ● 退出当前考试 | 2、报名信息求入元毕        | 2、灰色矩形惟表示木拟行且禁止的操作  |
|          | 3、请点击报名信息确认进行确认操作 | 3、▶右侧为绿色表示考生需要进行的下  |
|          |                   | 操作                  |
|          |                   | 4、矩形框中含有49表示该项核验未通过 |
|          |                   | 5、矩形框中含有ॖॖ表示报考人员当前已 |
|          |                   | 6、矩形框中含有♥️表示核验通过    |

3.其他情况修改信息报名确认或资格核验后,如左侧菜单无"修改报名信息"选项,考生则不可自行修改报名信息。如因特殊原因进行修改,请联系当地人事考试机构:

(http://www.cpta.com.cn/n/2014/0620/c376049-25177961.html)。

| 🖃 报考信息   | 公 当前位置:考试状态                     |                                                                                                    |
|----------|---------------------------------|----------------------------------------------------------------------------------------------------|
| 查看告知书    |                                 |                                                                                                    |
| ● 查看考试文件 |                                 |                                                                                                    |
| ● 查看报考信息 | 信息進护                            |                                                                                                    |
| ● 当前报考状态 |                                 |                                                                                                    |
| ● 打印报名表  | 状态信息:                           | 操作提示:                                                                                                    |
| ● 考生报考指南 | 1 身份 学历和学位已接受                   | 1 苏各拓彩板表示目前已完成还可以进行的操作                                                                                                    |
| 2 退出当前考试 | 2、已通过报考资格核验<br>3、按规定时间和方式支付考试费用 | <ol> <li>2、灰色矩形框表示未执行且禁止的操作</li> <li>3、▶右侧为绿色表示考生需要进行的下一步操作,为黄色表示需要等待机构完成的操作</li> <li>4、矩形框中含有●表示该项核验未通过,如果是资格核验不通过,中止报名</li> <li>5、矩形框中含有●表示报考人员当前已完成不可再进行此项操作</li> <li>6、矩形框中含有●表示报考人员当前已完成不可再进行此项操作</li> </ol> |

## 3.3.2. 搜狗浏览器(极速模式)在使用日期控件选择日期时,年份不能修改,只能选择默

### 认的当前年份

答:请使用 IE 浏览器或 360 极速版本浏览器重新登录系统进行报名。如确实要使用搜狗浏览器,

需切换到兼容模式。 下图为搜狗浏览器兼容模式:

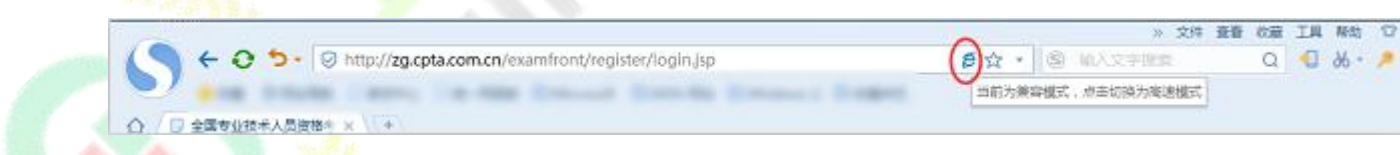

3.3.3. 邮政编码无法输入

答:请将输入法切换到英文半角模式。例如:

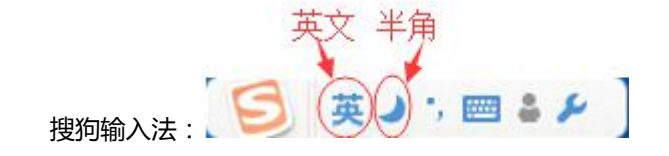

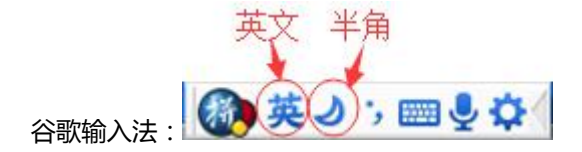

#### 3.3.4. 如何查看和打印报名表 ?

答:报名表是 pdf 格式的文件,请下载 adobe reader10.0 以上版本软件,安装后即可查看或 打印报名表。

3.4. 网上支付

3.4.1. 网上支付成功,但报名系统显示还未完成报名

答:该情况是由于网络或其他因素导致支付平台支付信息无法返回网报系统。首先请核查银行卡 是否扣款成功,若确实扣款,请记录支付订单号,联系本省人事考试机构进行支付记录核对。

3.4.2. 使用支付宝的用户,点击【支付】进入支付宝系统出现【错误代码 ILLEGAL\_EXTERFACE】,无法进行支付

答:支付宝技术人员回复说这种情况是考生报名电脑环境造成的,建议考生更换电脑重新登录系统进行支付。

3.4.3. 点击【支付】按钮,无法跳转至支付平台

答:该情况是由于考生报名电脑 IE 浏览器安全设置造成的,请按以下步骤操作: IE 浏览器菜单栏------》工具选项下"Internet 选项"------》隐私选项卡中将倒数第二个复选框"启用弹 出窗口阻止程序"取消勾选,最后点击【确定】。效果如下图。

| 规          | 安全                     | 隐私             | 内容     | 连接        | 程序            | 高级           |          |     |  |
|------------|------------------------|----------------|--------|-----------|---------------|--------------|----------|-----|--|
| 设置         | -                      |                |        |           |               |              |          | - 1 |  |
| 选择:        | Internet               | . 区域设计         | 置。     |           |               |              |          |     |  |
| - 1        | <b>– –</b>             |                |        |           |               |              |          |     |  |
|            | - 1                    | 阻止溶集           | 積適儲熱   | 策略的       | 第三方 Co        | okie<br>美安信白 | 65100 == |     |  |
| -          | 一 方                    | j Cookie       | 1210月朝 | 11日、忠、紀、1 | 本1于1小口34      | 大永信思         | い第二      |     |  |
| -F         | <br>c.                 | 限制没有<br>ookie  | 经你默认   | 就保存的      | <b>阳时联系</b> ( | 言息的第         | 三万       |     |  |
|            |                        |                |        |           |               |              |          |     |  |
| - 1        | -                      |                |        |           |               |              |          |     |  |
| ÌŻ         | 点(S)                   | 9              | λa)    | 高         | 级(V)          | 影い           | 值(0)     |     |  |
|            |                        |                |        |           |               |              |          |     |  |
| 立五         | 1 <u>2</u><br>10120100 | 1999:202       |        | 16767770  |               | (            |          | -   |  |
| □从□        | 不允许网                   | 站请求你           | 的物理位   | 置(L)      |               | 「清除          | 站点(C)    |     |  |
| <b>掸出窗</b> | 印阻止和                   | 星              |        |           |               |              |          | - 1 |  |
| 自自         | 用弹出窗                   | 口阻止程           | 序(B)   |           |               | 12           | 罟(E)     |     |  |
| InPri      | vate                   | Marcalla.      | 16     |           |               |              |          |     |  |
| ノキ         | InPriva                | te 浏览和         | 法加付基目  | 日丁旦栏      | 和扩展在          |              |          |     |  |
|            |                        | 10 10 10 10 10 |        |           | (**) //2 (**  |              |          |     |  |
|            |                        |                |        |           |               |              |          |     |  |
|            |                        |                |        |           |               |              |          |     |  |
|            |                        |                |        |           |               |              |          |     |  |
|            |                        |                |        | 确定        | 取             | ă )          | 应用(      | A)  |  |
|            |                        |                |        |           |               |              |          |     |  |

如果按照上述操作后还是无法跳转至支付平台,请检查电脑是否开启了【腾讯电脑管家】、【金

山毒霸】等安全软件,请先将安全软件退出后,关闭浏览器重新登录。

### 3.5. 资格核验

报名信息确认后,系统会自动判断您是否需要进行现场资格核验。对于需要去现场进行资格核验

的考生,需要携带考试文件要求的相关证明材料,前往您所选择的核验点进行资格核验。

### 3.6. 其他问题

### 3.6.1. 咨询是否符合报名条件之类的政策性问题

答:请咨询本省考试管理机构;本省考试机构联系方式,请阅读报名须知,查看是否发布联系方 式或者百度搜索本省考试管理机构网站进行查询联系方式。